# e-Thirumanam

# **USER MANUAL**

| ~~~~~ |                   | PAGE |
|-------|-------------------|------|
| SI NO | TABLE OF CONTENTS | NO   |
| 1     | INTRODUCTION      | 1    |
| 2     | HINDU MARRIAGE    | 2    |
| 3     | SPECIAL MARRIAGE  | 11   |
| 4     | INTENDED MARRIAGE | 20   |
| 5     | PAYMENT           | 30   |
| 6     | FAQ               | 32   |
| 7     | CONTACT SUPPORT   | 33   |

### **1. INTRODUCTION**

**Objective:** e-Thirumanam is a digital initiative for Registration Department, Govt. of Puducherry. The purpose of this portal is to make all the process of Pre-Registration of Marriage Application submission completely online to the citizens without the need of physical visit to the department.

e-Thirumanam includes three following marriage types:

- Hindu Marriage
- Special Marriage
- Intended Marriage

### **Key Features:**

- Pre-Registration Application Entry
- Bride & Groom Details
- Witness Details
- Payment through GRAS
- Appointment Booking
- Sub Registrar Verification
- Photo & Signature Capturing
- Certified Marriage Certificate

### **Benefits:**

- Physical visit to the department can be eliminated for Pre-Registration of Marriage
- Can Apply, Track Application Status, Download acknowledgment slip, Book Appointment online 24/7
- User manual guides new user in Application Registration process

### 2. HINDU MARRIAGE

1. Login to eThirumanam portal using URL: <u>https://ethirumanam.py.gov.in</u> and click Apply Hindu Marriage as shown in the screenshot below

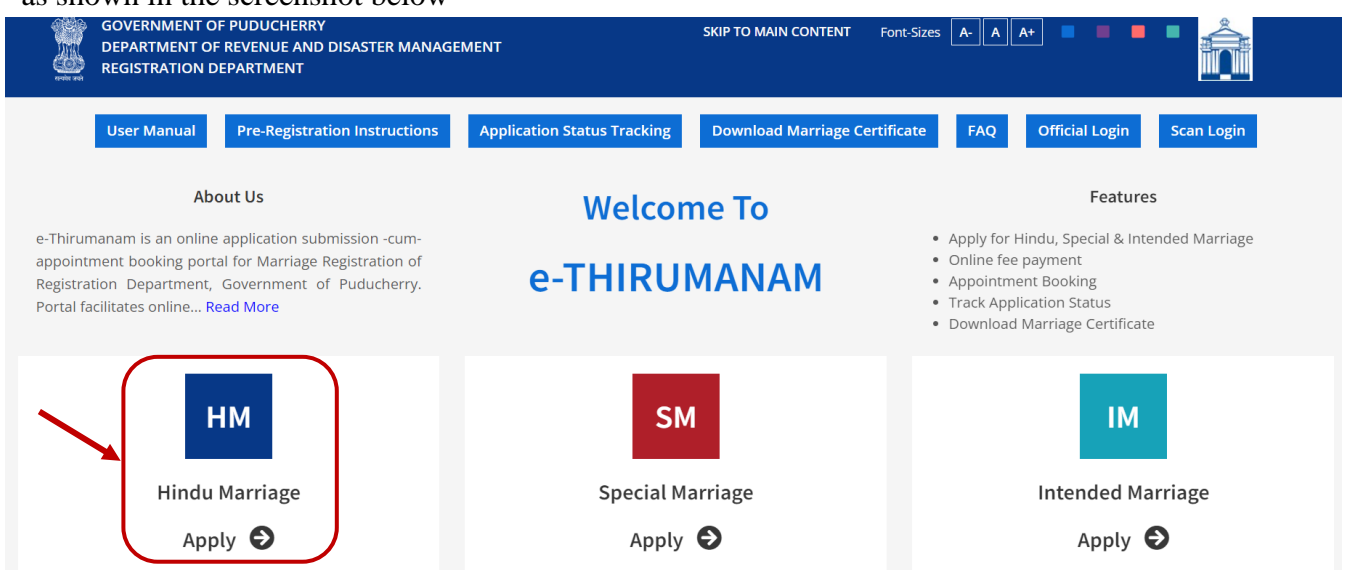

2. Read the instructions carefully and proceed as shown in the screenshot below

| GOVERNMENT OF PUL                                 | DUCHERRY                                                                                                    | SKIP TO MAIN CONTENT Font-Sizes A- A A+ 🔳 📕 📕                                                                                                    | Å          |
|---------------------------------------------------|----------------------------------------------------------------------------------------------------|----------------------------------------------------------------------------------------------------|------------|
| REGISTRATION DEPAR                                | INSTRUCTIONS FOR PRE-REGISTRATION OF HINDU MARRIAGE                                                                                                    | ×                                                                                                    |            |
| User Ma                                           | Applicability of Hindu Marriage                                                                                                    |                                                                                                    | n Login    |
| e-Thirumanam is an o<br>appointment booking       | <ul> <li>Both Bride and Bridegroom should belong to Hindu/Buddhist/Jain/Sikh by Relip</li> <li>Either the Bride/Bride-groom (or) both are domicile to Territory of Puducherry</li> <li>Neither party has a spouse living at the time of the marriage</li> <li>The Bridegroom has completed the age of Twenty-one (21) years and the Bride</li> <li>Marriage should have been done through Temple (or) Marriage Hall(lyer) (or) Suy</li> <li>List of Documents to be Uploaded</li> </ul> | gion<br>e age of <b>Eighteen (18) years</b> at the <b>time of marriage</b><br>amariyathai (or) Seerthiruththa marriage                                        | d Marriage |
| Registration Departm<br>Portal facilitates online | <ul> <li>✓ Groom Photo</li> <li>✓ Groom Signature</li> <li>✓ Bride Photo</li> <li>✓ Bride Signature</li> <li>✓ Groom Age Proof</li> <li>✓ Groom Resident Proof</li> <li>✓ Groom ID Proof</li> </ul>                                                                                                    | Bride Age Proof     Bride Resident Proof     Bride ID Proof     Witness ID Proof     Solemnization Certificate     Marriage Invitation                        |            |
| Hir                                               | Kindly keep the above Photos and signatures as (JPG/JPEG/PNG) and other proc<br>Procedure                                                                                                    | fs as a scanned PDF                                                                                                    | iage       |
|                                                   | Applicants can fill the application and book appointment for the date of registrat     At the time of registration the BrideBride-groom.any one of the parent of bride     All must bring any one of their original photo ID proof at the time of registration     After competition of verification by the Sub-Registrar and Photo & signature capt     SNS updates will be given to the applicant's mobile number at every stage     I read the above instructions*                   | ion through e-Thirumanam Portal<br>and bridegroom and Three witnesses must appear before the sub-registrar<br>uring the marriage certificates shall be issued | 2          |
|                                                   |                                                                                                    |                                                                                                    |            |

3. Enter a valid Mobile Number, enter the Captcha exactly and click Get OTP then enter the received OTP and click Verify OTP & Login as shown in the screenshot below

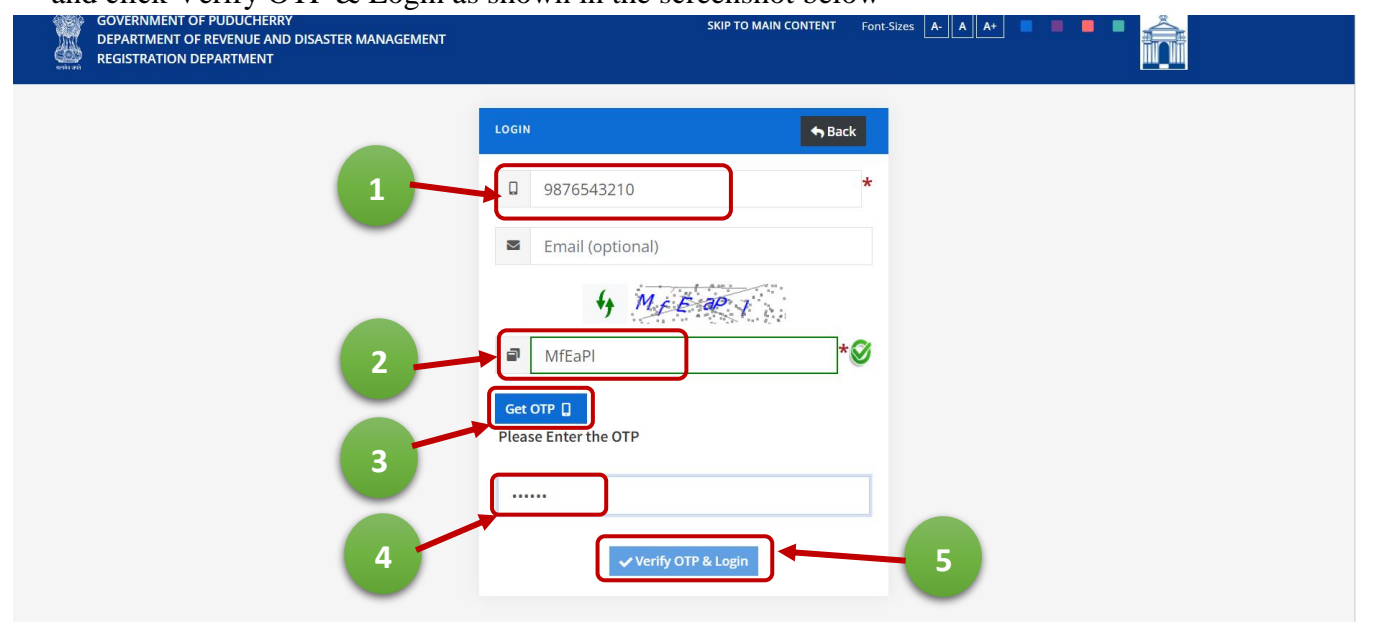

| DEPARTMENT OF REVENUE AND DISASTER MANAGEMENT<br>REGISTRATION DEPARTMENT                                                                                                    |                                                                                                    | <b>SKIP TO MA</b>                                                                                  | AIN CONTENT Fo                                                    | ont-Sizes A- A A                                                                                                    |                                                                                    | Â         |
|----------------------------------------------------------------------------------------------------|----------------------------------------------------------------------------------------------------|----------------------------------------------------------------------------------------------------|-------------------------------------------------------------------|----------------------------------------------------------------------------------------------------|------------------------------------------------------------------------------------|-----------|
|                                                                                                    | 🛪 Dashboard 🛛 🕚                                                                                                    | Thursday 18:01 18/07/2024                                                                          | <b>9</b> 86102752                                                 | 216 ~                                                                                                    |                                                                                    |           |
| ♠ HOME > P APPLICATION REGISTRATION > B MARRIAGE DETA                                                                                                    | AILS ENTRY                                                                                                    |                                                                                                    |                                                                   |                                                                                                    |                                                                                    | G Back    |
|                                                                                                    |                                                                                                    | + New Application Entry                                                                            | ר                                                                 |                                                                                                    |                                                                                    |           |
|                                                                                                    | Ċ                                                                                                    |                                                                                                    |                                                                   |                                                                                                    |                                                                                    |           |
| EP:1 Enter all necessary fields                                                                                                    | s and click                                                                                                    | on Save & Co                                                                                       | ontinue a                                                         | as shown                                                                                                    | in the scree                                                                       | nshot bel |
| SOVERNMENT OF PUDUCHERRY<br>DEPARTMENT OF REVENUE AND DISASTER MANAGEMENT                                                                                                    |                                                                                                    | <b>SKIP TO MA</b>                                                                                  | AIN CONTENT Fo                                                    | ont-Sizes A- A A                                                                                                    | .+                                                                                 |           |
| REGISTRATION DEPARTMENT                                                                                                    |                                                                                                    |                                                                                                    |                                                                   |                                                                                                    |                                                                                    |           |
|                                                                                                    |                                                                                                    |                                                                                                    |                                                                   |                                                                                                    |                                                                                    |           |
|                                                                                                    | 🕆 Dashboard 🛛 🕚                                                                                                    | Thursday 18:03 18/07/2024                                                                          | 86102752                                                          | .16 ~                                                                                                    |                                                                                    |           |
| MARRIAGE DETAILS ENTRY - STEP(1/8)                                                                                                    | ☆ Dashboard ●                                                                                                    | Thursday 18:03 18/07/2024                                                                          | <ul><li>● 86102752</li></ul>                                      | 216 ×                                                                                                    |                                                                                    | ,         |
| MARRIAGE DETAILS ENTRY - STEP(1/8)                                                                                                    | A Dashboard                                                                                                    | Thursday 18:03 18/07/2024                                                                          | <ul> <li>86102752</li> <li>SPO *</li> </ul>                       | 16 ~                                                                                                    | l orality (Area) *                                                                 | ,         |
| MARRIAGE DETAILS ENTRY - STEP(1/8)<br>Marriage Type* Marriage Presented by*<br>Hindu Marriage * Bridegroom                                                                                                    | Dashboard                                                                                                    | Thursday 18:03 18/07/2024 Revenue Village * PUDUCHERRY                                             | ● 86102752<br>SRO *<br>Puducherry                                 | 16 ×                                                                                                    | Locality (Area) *<br>Muthialpet                                                    |           |
| MARRIAGE DETAILS ENTRY - STEP(1/8)<br>Marriage Type* Marriage Presented by*<br>Hindu Marriage  Control Control Con | Dashboard                                                                                                    | Thursday 18:03 18/07/2024 Revenue Village * PUDUCHERRY •                                           | 86102752 SRO * Puducherry                                         | Applicant's Addi                                                                                                    | Locality (Area) *<br>Muthialpet<br>ress (Door No. Street Nam                       | •<br>•    |
| MARRIAGE DETAILS ENTRY - STEP(1/8)<br>Marriage Type*<br>Hindu Marriage<br>Marriage Date*<br>06-10-2022                                                                                                    | A Dashboard                                                                                                    | Thursday 18:03 18/07/2024 Revenue Village * PUDUCHERRY •                                           | <ul> <li>⊕ 86102752</li> <li>SRO *</li> <li>Puducherry</li> </ul> | Applicant's Addi<br>Check Street                                                                                          | Locality (Area) *<br>Muthialpet<br>ess (Door No, Street Nam                        | -<br>     |
| Marriage Type* Marriage Presented by*<br>Hindu Marriage  Bridegroom Marriage Date* 06-10-2022 C Applicant's Address (Locality/ City)*                                                                                                    | Dashboard                                                                                                    | Thursday 18:03 18/07/2024 Revenue Village * PUDUCHERRY • ee* ress (State)*                         | <ul> <li>⊕ 86102752</li> <li>SRO *</li> <li>Puducherry</li> </ul> | Applicant's Add<br>Check Street<br>Applicant's Pinc                                                                       | Locality (Area) *<br>Muthialpet<br>ess (Door No, Street Nam                        | •<br>1e)* |
| MARRIAGE DETAILS ENTRY - STEP(1/8)<br>Marriage Type* Marriage Presented by*<br>Hindu Marriage Bridegroom &<br>Marriage Date*<br>06-10-2022 C<br>Applicant's Address (Locality/ City)*<br>Check                                                                                                    | <ul> <li>Dashboard</li> <li>Bride</li> <li>Applicant's Nam</li> <li>Check</li> <li>Applicant's Addr</li> <li>Puducherry</li> </ul>                                                                                                    | Thursday 18:03 18/07/2024 Revenue Village * PUDUCHERRY • ee* eess (State)*                         | Bello2752  SRO *  Puducherry                                      | Applicant's Addi<br>Check Street<br>Applicant's Pinc<br>987987                                                            | Locality (Area) *<br>Muthialpet<br>ress (Door No, Street Nam<br>ode*               | -<br>re)* |
| MARRIAGE DETAILS ENTRY - STEP(1/8)<br>Marriage Type*<br>Hindu Marriage<br>Bridegroom<br>Marriage Date*<br>06-10-2022<br>Applicant's Address (Locality/ City)*<br>Check<br>(Mr.) Bridegroom Name*                                                                                                    |                                                                                                    | Thursday 18:03 18/07/2024 Revenue Village * PUDUCHERRY • te* tess (State)*                         | Bello2752  SRO *  Puducherry                                      | Applicant's Addu<br>Check Street<br>Applicant's Pinc<br>987987<br>(Mr.) Bridegroor                                        | Locality (Area) *<br>Muthialpet<br>ess (Door No, Street Nam<br>ode*                | •<br>ne)* |
| MARRIAGE DETAILS ENTRY - STEP(1/8)<br>Marriage Type*<br>Hindu Marriage<br>Marriage Date*<br>06-10-2022<br>Applicant's Address (Locality/ City)*<br>Check<br>(Mr.) Bridegroom Name*<br>Test                                                                                                    | Dashboard      Dashboard      D | Thursday 18:03 18/07/2024 Revenue Village * PUDUCHERRY • tee* tess (State)*                        | Be102752 SRO * Puducherry                                         | Applicant's Addi<br>Check Street<br>Applicant's Pinc<br>987987<br>(Mr.) Bridegroor<br>Hindu                               | Locality (Area) *<br>Muthialpet<br>ress (Door No, Street Nam<br>ode*               | -<br>ne)* |
| MARRIAGE DETAILS ENTRY - STEP(1/8)<br>Marriage Type*<br>Hindu Marriage<br>Bridegroom<br>Marriage Date*<br>06-10-2022<br>Applicant's Address (Locality/ City)*<br>Check<br>(Mr.) Bridegroom Name*<br>Test<br>(Ms.) Bride Name*                                                                                                    |                                                                                                    | Thursday 18:03 18/07/2024  Revenue Village *  PUDUCHERRY •  ress (State)*  n DOB*  *               | Bello2752  SRO *  Puducherry                                      | Applicant's Addi<br>Check Street<br>Applicant's Pinc<br>987987<br>(Mr.) Bridegroor<br>Hindu<br>(Ms.) Bride Relig          | Locality (Area) *<br>Muthialpet<br>ess (Door No, Street Nam<br>ode*<br>n Religion* | -<br>ne)* |
| MARRIAGE DETAILS ENTRY - STEP(1/8) Marriage Type* Hindu Marriage Bridegroom Marriage Date* 06-10-2022 C Applicant's Address (Locality/ City)* Check (Mr.) Bridegroom Name* Test (Ms.) Bride Name* Check                                                                                                    | Dashboard      Dashboard      D | Thursday 18:03 18/07/2024 Revenue Village * PUDUCHERRY  ee*  book book book book book book book bo | Be102752  SRO *  Puducherry                                       | Applicant's Addi<br>Check Street<br>Applicant's Pinc<br>987987<br>(Mr.) Bridegroor<br>Hindu<br>(Ms.) Bride Relig<br>Hindu | Locality (Area) *<br>Muthialpet<br>ess (Door No, Street Nam<br>ode*<br>n Religion* | •<br>ne)* |

6. **STEP:2** Enter all necessary fields and click on Save & Continue to Proceed further to Step 3 or click Back to edit the Step 1 (Marriage Details Entry) as shown in the screenshot below

| GOVERNMENT OF PUDUCHERRY<br>DEPARTMENT OF REVENUE AND DISASTER MANAGEMENT<br>REGISTRATION DEPARTMENT | SKIP TO MAIN CONTENT                                    | ont-Sizes A A A                                   |
|----------------------------------------------------------------------------------------------------|---------------------------------------------------------|---------------------------------------------------|
|                                                                                                    | ☆ Dashboard ① Thursday 18:28 18/07/2024 ④ 86102752      | 216 🗸                                             |
| (MR.) BRIDEGROOM DETAILS - STEP(2/8)                                                                 |                                                         | APPLICATION NUMBER - 240111143                    |
| BrideGroom Name*                                                                                     | Age*                                                    |                                                   |
| Test                                                                                                 | 26                                                      |                                                   |
| Occupation*                                                                                          | Marital Status*                                         | Groom's Permanent Address (Door No, Street Name)* |
| Engineer                                                                                             | Single 🗸                                                | 6 New Street                                      |
| Groom's Permanent Address (Locality/ City)*                                                          | Groom's Permanent Address (State)*                      | Groom's Permanent Pincode*                        |
| Check                                                                                                | Test                                                    | 987979                                            |
| Check if Groom's Permanent address same as Dwelling                                                  | Groom's Dwelling Address (Door No, Street Name)*        | Groom's Dwelling Address (Locality/ City)*        |
| address                                                                                              | 6 New Street                                            | Check                                             |
|                                                                                                    |                                                         |                                                   |
| Groom's Dwelling Address (State)*                                                                    | Groom's Dwelling Pincode*                               | Length of Residence(in Years)*                    |
| Teat                                                                                                 | 507575                                                  | 05                                                |
| ID Card type*                                                                                        | ✓ I hereby agree to give my Aadhaar number for Marriage | ID Card No.*                                      |
| Adular                                                                                               | registration *                                          | 111122223533                                      |
| Bridegroom's Parents Details                                                                         |                                                         |                                                   |
| -<br>Father Name*                                                                                    | Father's Age                                            | Father's Occupation                               |
| Test                                                                                                 | 65                                                      | Private                                           |
| Mother Name*                                                                                         | Mother's Age                                            | Mother's Occupation                               |
| Check                                                                                                | 63                                                      | Home Maker                                        |
| Check if Parent's address same as Groom address                                                      | Parent's Address (Door No. Street Name)*                | Parent's Address (Locality/ City)*                |
|                                                                                                    | 6 New Street                                            | Check                                             |
| Parent's Address (State)*                                                                            | Parent's Address (Pincode)*                             |                                                   |
| Test                                                                                                 | 987979                                                  |                                                   |
|                                                                                                    |                                                         |                                                   |

7. **STEP:3** Enter all necessary fields and click on Save & Continue to Proceed further to Step 4 or click Back to edit the Step 2 (BrideGroom Details Entry) as shown in the screenshot below

|                                                     | ☆ Dashboard         ●         Saturday         11:33         20/07/2024         ●         86102752 | 16 ~                                              |
|-----------------------------------------------------|----------------------------------------------------------------------------------------------------|---------------------------------------------------|
| (MS.) BRIDE DETAILS -STEP(3/8)                      |                                                                                                    | APPLICATION NUMBER - 240111143                    |
| Bride Name*                                         | Age*                                                                                               |                                                   |
| Check                                               | 31                                                                                                 |                                                   |
| Occupation*                                         | Marital Status*                                                                                    | Bride's Permanent Address (Door No, Street Name)* |
| Designer                                            | Divorcee 🗸                                                                                         | Check Street                                      |
|                                                     | * Court Order should be uploaded in Step-6 (Document<br>Upload Page)                               |                                                   |
| Bride's Permanent Address (Locality/ City)*         | Bride's Permanent Address (State)*                                                                 | Bride's Permanent Pincode*                        |
| Check                                               | Puducherry                                                                                         | 987987                                            |
| Check if Bride's Permanent address same as Dwelling | Bride's Dwelling (Door No, Street Name)*                                                           | Bride's Dwelling Address (Locality/ City)*        |
| address                                             | Check Street                                                                                       | Check                                             |
| Beidele Duuelling Address (Crate))                  | Buidals Dualling Dingodat                                                                          | Length of Basidange/in Vasue)*                    |
| Puducherov                                          | 987987                                                                                             | 6                                                 |
| ( addition y                                        | 56,567                                                                                             |                                                   |
| ID Card type*                                       | I hereby agree to give my Aadhaar number for Marriage                                              | ID Card No.*                                      |
| Aadhar                                              | registration *                                                                                     | 444455556666                                      |
| Bride's Parents Details                             |                                                                                                    |                                                   |
| Father Name*                                        | Father's Age                                                                                       | Father's Occupation                               |
| Check                                               | 65                                                                                                 | self employed                                     |
| Mother Name*                                        | Mother's Age                                                                                       | Mother's Occupation                               |
| Test                                                | 78                                                                                                 | Nil                                               |
| Check if Parent's address same as Bride address     | Parent's Address (Door No. Street Name)*                                                           | Parent's Address (Locality/ City)*                |
|                                                     | Check Street                                                                                       | Check                                             |
| Devention & Julian (Chata ) *                       | Description of the                                                                                 |                                                   |
| Parent's Address (State)*                           | Parent's Pincode*                                                                                  |                                                   |

8. STEP:4 Enter all necessary fields and click on (1) Add Witness for three witnesses or click (4) Back to edit the Step 3 (Bride Details Entry) and after entering all the three witness details click (5) Save & Continue to Step 5 or (2) Edit to edit the witness details or (3) Delete the particular witness as shown in the screenshots below

|                      |                                  | ☆ Dashboard         ●         Saturday         11:33         20/07/2024         ●         86102752 | 16 ~                                               |  |  |
|----------------------|----------------------------------|----------------------------------------------------------------------------------------------------|----------------------------------------------------|--|--|
| WITNESS DETAILS (3 W | ITNESSES ARE MANDATORY) - STEP(4 | 1/8)                                                                                               | APPLICATION NUMBER - 240111143 🔿                   |  |  |
| Name*                |                                  | Relation Type(S/O, D/O, W/O, C/O)*                                                                 | Relation Name(Father's/ Guardian/ Husband's Name)* |  |  |
| Witness One          |                                  | S/O ~                                                                                              | Witness One Father Name                            |  |  |
| Address (Door No, St | reet Name)*                      | Address (Locality/ City)*                                                                          | Address (State)*                                   |  |  |
| 1 Witness Address    |                                  | Witness Locality                                                                                   | Puducherry                                         |  |  |
| Pincode*             | ID Card Type*                    |                                                                                                    | ID Card No.*                                       |  |  |
| 654321               | Aadhar                           | <ul> <li>I hereby agree to give my Aadhaar number for Marriage<br/>registration *</li> </ul>       | 111133336666                                       |  |  |
|                      |                                  |                                                                                                    | *Enter Valid Aadhar Number                         |  |  |
|                      |                                  | Add Witness - 1/3                                                                                  |                                                    |  |  |

4

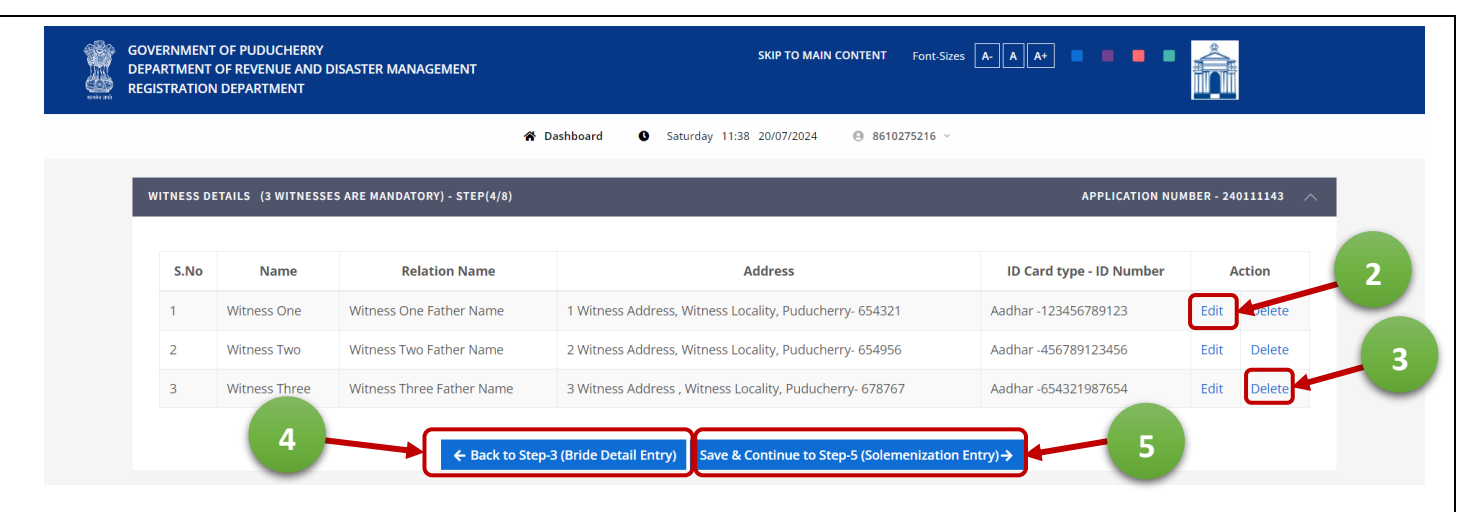

9. **STEP:5** Enter all necessary fields and click on Save & Continue or click Back to edit the Step 4 (Witness Details Entry) as shown in the screenshot below

|                                            | ☆ Dashboard O Saturday 11:41 20/07/2024                | 5216 ×                                  |
|--------------------------------------------|--------------------------------------------------------|-----------------------------------------|
| SOLEMNISATION DETAILS - STEP(5/8)          |                                                        | APPLICATION NUMBER - 240111143          |
| Marriage Date*                             | Place of Marriage*                                     | Name of the place*                      |
| 06/10/2022                                 | Marriage Hall                                          | · Paris Mahal                           |
| Address (Door No, Street Name, Locality)*  | Address (City,State)*                                  | Pincode*                                |
| 23, Old Street                             | Muthialpet                                             | 878768                                  |
| SolemnisedBy Name (lyer/Priest/Town Kazy)* | Solemnised By Address (Door No, Street Name, Locality/ | Solemnised By Address (State, Pincode)* |
| lyer Name                                  | City)*                                                 | Puducherry                              |
|                                            | 23, MG Street                                          |                                         |
| Solemnised Section Act*                    |                                                        |                                         |

STEP:6 Click (1) Choose File (upload .pdf only) then click (2) Upload, check (3) Preview of the uploaded files once all proofs are uploaded click (5) Save & Continue to Step 7 or (4) Back to edit the Step 5 (Solemnisation Details) as shown in the screenshots below

| <u> </u> | GOVER<br>DEPAR<br>REGIST | RNMENT OF PUDUCHERRY<br>TMENT OF REVENUE AND DISASTER MANAGEMENT<br>TRATION DEPARTMENT | ski                                      |                                |
|----------|--------------------------|----------------------------------------------------------------------------------------|------------------------------------------|--------------------------------|
|          |                          | *                                                                                      | Dashboard Saturday 11:53 20/             | /07/2024 🕒 8610275216 ~        |
|          | UP                       | LOAD DOCUMENTS - STEP (6/8)                                                            |                                          | APPLICATION NUMBER - 240111143 |
|          |                          | Upload Photos & Signatures as .jpg / .jpe                                              | g / .png file only with Max-size : 50 KB |                                |
|          |                          | All other Proof as .pdf file or                                                        | nly with Max-Size : 200 KB               | 2                              |
|          |                          | Groom Age Proof* (.pdy only) Choose File notice (83).pdf                               |                                          | Upload                         |
|          | 2                        | Groom ID Proof* (.pdf only) Choose File Notice (81).pdf                                |                                          | Upload                         |
|          | з                        | Groom Residence Proof* (.pdf only) Choose File Notice (80).pdf                         |                                          | Upload                         |
|          | 4                        | Bride Age Proof* (.pdf only) Choose File Notice (79).pdf                               |                                          | Upload                         |
|          | 5                        | Bride ID Proof* (.pdf only) Choose File Notice (78).pdf                                |                                          | Upload                         |
|          | 6                        | Bride Residence Proof* (.pdf only) Choose File Notice (77).pdf                         |                                          | Upload                         |
|          | 7                        | Marriage inivitation* (.pdf only) Choose File Notice (76).pdf                          |                                          | Upload                         |
|          | 8                        | Solemnisation Certificate* (.pdf only) Choose File No file chosen                      |                                          | Upload                         |
|          | 9                        | Mr./Mrs. Witness One (Witness 1) ID Proof* (.pdf only) Choose File No file chosen      |                                          | Upload                         |
|          | 10                       | Mr./Mrs. Witness Two (Witness 2) ID Proof* (.pdf only) Choose File No file chosen      |                                          | Upload                         |
|          | 11                       | Mr./Mrs. Witness Three (Witness 3) ID Proof* (.pdf only) Choose File No file chosen    |                                          | Upload                         |
|          | 12                       | Court Order-Bride* (.pdf only) Choose File No file chosen                              |                                          | Upload                         |
|          |                          |                                                                                        | Upload all Documents and proceed to S    | Step-7 (Application Preview)   |

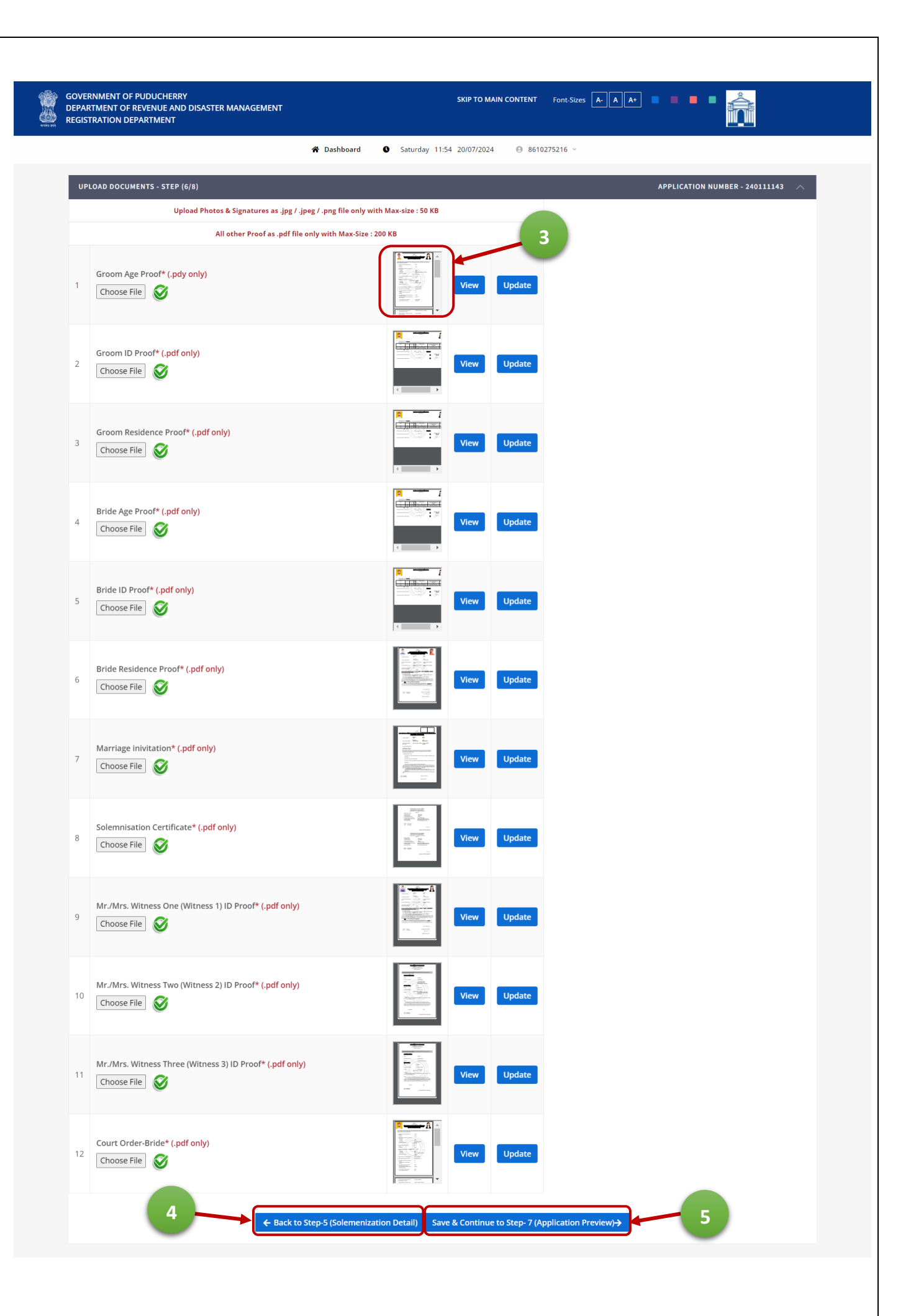

| 11. STEP:7 Verify all en | tered details and                                                                              | d edit for                                                                                          | r any d                                        | liscrepancy the                                                            | n click on Save                                                                     | e & Continue for Paymer | ıt |
|--------------------------|------------------------------------------------------------------------------------------------|----------------------------------------------------------------------------------------------------|------------------------------------------------|----------------------------------------------------------------------------|-------------------------------------------------------------------------------------|-------------------------|----|
| 18<br>48                 | GOVERNMENT OF PUDUCHERRY<br>DEPARTMENT OF REVENUE AND DISASTER MANA<br>REGISTRATION DEPARTMENT | AGEMENT                                                                                             |                                                | SKIP TO MAIN CONTENT Ford Sizes                                            |                                                                                     |                         |    |
|                          |                                                                                                | 🕷 Dashboa                                                                                           | ard O Saturday                                 | 11:56 20:07/2024                                                           |                                                                                     |                         |    |
|                          | MARRIAGE DETAILS PREVIEW - STEP (7/8)                                                          |                                                                                                    |                                                |                                                                            | APPLICATION NUMBER - 240111143                                                      |                         |    |
|                          | Marriage Registration Details                                                                  |                                                                                                    | MARRIAGE D                                     | Marriage Type                                                              |                                                                                     |                         |    |
|                          | Marriage Registration Presented By                                                             | 240111143<br>Bride                                                                                  |                                                | Date of Marriage                                                           | 06/10/2022                                                                          |                         |    |
|                          | Sub-Registrar Office                                                                           | Puducherry                                                                                          |                                                | Village                                                                    | PUDUCHERRY                                                                          |                         |    |
|                          | Locality                                                                                       | Muthialpet                                                                                          |                                                | Mobile No.                                                                 | 8610275216                                                                          |                         |    |
|                          | Applicant's Name<br>Applicant's Address (Locality/ City)                                       | Check                                                                                               |                                                | Applicant's Address (Door No, Street Name)<br>Applicant's Address (State)  | Check Street<br>Puducherry                                                          |                         |    |
|                          | Applicant's Address (Pincode)                                                                  | 987987                                                                                              |                                                |                                                                            |                                                                                     |                         |    |
|                          | Bridegroom Details<br>Bridegroom Name                                                          | Test                                                                                                |                                                | Date of Birth                                                              | 27/05/1998                                                                          |                         |    |
|                          | Age                                                                                            | 26                                                                                                  |                                                | Occupation                                                                 | Engineer                                                                            |                         |    |
|                          | Marital Status                                                                                 | Single                                                                                              |                                                | Religion                                                                   | Hindu                                                                               |                         |    |
|                          | ID Card Type                                                                                   | Aadhar                                                                                              |                                                | ID Card NO                                                                 | XXXX-30XX-2208                                                                      |                         |    |
|                          | Groom's Permanent Address (Door No, Street<br>Name)                                            | 6 New Street                                                                                        |                                                | Groom's Permanent Address (Locality/ City)                                 | Check                                                                               |                         |    |
|                          | Groom's Permanent Address (State)                                                              | Test                                                                                                |                                                | Groom's Permanent Address (Pincode)                                        | 987979                                                                              |                         |    |
|                          | Groom's Dwelling Address (Door No, Street<br>Name)                                             | 6 New Street                                                                                        |                                                | Groom's Dwelling Address (Locality: City)                                  | Check                                                                               |                         |    |
|                          | Groom's Dwelling Length of Residence (in<br>Years)                                             | Test<br>65                                                                                          |                                                |                                                                            | 987979                                                                              |                         |    |
|                          | Bridegroom Parents/Guardian Details                                                            |                                                                                                    |                                                |                                                                            |                                                                                     |                         |    |
|                          | Father Name                                                                                    | Test                                                                                                |                                                | Father's' Age                                                              | 65                                                                                  |                         |    |
|                          | Mother's Age:                                                                                  | Private<br>63                                                                                       |                                                | Mother's Occupation                                                        | Check<br>Home Maker                                                                 |                         |    |
|                          | Parent's Address (Door No/Flat                                                                 | 6 New Street                                                                                        |                                                | Parent's Address (Locality/Village)                                        | Check                                                                               |                         |    |
|                          | No/Street/Cross)<br>Parent's Address (Region/State)                                            | Test                                                                                                |                                                | Parent's Address (Pincode)                                                 | 987979                                                                              |                         |    |
|                          | Bride Details                                                                                  |                                                                                                    |                                                |                                                                            |                                                                                     |                         |    |
|                          | Bride Name                                                                                     | Check                                                                                               |                                                | Date of Birth                                                              | 09/09/1992                                                                          |                         |    |
|                          | Marital Status                                                                                 | 31<br>Divorcee                                                                                      |                                                | Religion                                                                   | Designer                                                                            |                         |    |
|                          | ID Card Type                                                                                   | Aadhar                                                                                              |                                                | ID Card NO                                                                 | X000-3000-2208                                                                      |                         |    |
|                          | Bride's Permanent Address (Door No, Street<br>Name)                                            | Check Street                                                                                        |                                                | Bride's Permanent Address (Locality/ City)                                 | Check                                                                               |                         |    |
|                          | Bride's Permanent Address (State)                                                              | Puducherry                                                                                          |                                                | Bride's Permanent Address (Pincode)                                        | 987987                                                                              |                         |    |
|                          | Bride's Dwelling Address (Door No, Street<br>Name)                                             | Check Street                                                                                        |                                                | Bride's Dwelling Address (Locality/ City)                                  | Check                                                                               |                         |    |
|                          | Bride's Dwelling Address (State)                                                               | Puducherry                                                                                          |                                                | Bride's Owelling Address (Pincode)                                         | 987987                                                                              |                         |    |
|                          | Bride's Dwelling Length of Residence (in Years)                                                | 6                                                                                                   |                                                |                                                                            |                                                                                     |                         |    |
|                          | Father Name                                                                                    | Check                                                                                               |                                                | Father's' Age                                                              | 65                                                                                  |                         |    |
|                          | Father's' Occupation:                                                                          | self employed                                                                                       |                                                | Mother Name                                                                | Test                                                                                |                         |    |
|                          | Mother's Age:                                                                                  | 78                                                                                                  |                                                | Mother's Occupation                                                        | NH                                                                                  |                         |    |
|                          | No/Street/Cross)                                                                               | Check Street                                                                                        |                                                | Parent's Address (Locality/Vilage)                                         | Check                                                                               |                         |    |
|                          | Witness Details                                                                                | Puducherry                                                                                          |                                                | . The second property of a subsystem of                                    | 987987                                                                              |                         |    |
|                          | S.No Name Relation N                                                                           | lame                                                                                                | Address                                        |                                                                            | ID Card type - ID Card Number                                                       |                         |    |
|                          | 1 Witness One Witness On<br>2 Witness Two Witness Two                                          | ne Father Name                                                                                      | 1 Witness Address, Wi<br>2 Witness Address, Wi | itness Locality, Puducherry- 654321<br>itness Locality, Puducherry- 654956 | Aadhar ->0006->0006-5057                                                            |                         |    |
|                          | 3 Witness Three Witness Th                                                                     | ree Father Name                                                                                     | 3 Witness Address , W                          | itness Locality, Puducherry- 678767                                        | Aadhar -X0000-X0000-5057                                                            |                         |    |
|                          | Solemnisation Details                                                                          |                                                                                                    |                                                |                                                                            |                                                                                     |                         |    |
|                          | Solemnised:                                                                                    | Yes                                                                                                 |                                                | Place                                                                      |                                                                                     |                         |    |
|                          | Name of the Place:                                                                             | 06/10/2022<br>Paris Mahal                                                                           |                                                | Address of the place:                                                      | Marriage Hall                                                                       |                         |    |
|                          | Region / State:                                                                                | Muthialpet                                                                                          |                                                | Pincode:                                                                   | 878768                                                                              |                         |    |
|                          | Solmnised By Person Name:                                                                      | lyer Name                                                                                           |                                                | Solmnised By Person Door No/Flat<br>No/Street/Cross;                       | 23. MG Street                                                                       |                         |    |
|                          | Solmnised By Person Region / State:                                                            | Puducherry                                                                                          |                                                | Solmnised By Section:                                                      | Sec. 7(A)- Special provision regarding<br>Suyamariythai and seerthiruththa Marriage |                         |    |
|                          | Uploaded Document Details                                                                      |                                                                                                    |                                                |                                                                            |                                                                                     |                         |    |
|                          |                                                                                                | <ul> <li>ANZERSOWALS<br/>account received<br/>of Act or Rule unde<br/>geable<br/>of fees</li> </ul> | Intended Marriage(R<br>20/s (Twor              | Arriage<br>Pondicherry Hindu<br>egistration) Rule 1969<br>ty Rupees Only)  |                                                                                     |                         |    |
|                          |                                                                                                | uducherry                                                                                           |                                                | nann an Gallann ann a 11                                                   |                                                                                     |                         |    |
|                          |                                                                                                | 3/07/2024                                                                                           |                                                | ~ LA                                                                       |                                                                                     |                         |    |
|                          |                                                                                                |                                                                                                    | Signal                                         | ture of Marriage Registrar                                                 |                                                                                     |                         |    |
|                          |                                                                                                |                                                                                                    |                                                |                                                                            |                                                                                     |                         |    |
|                          |                                                                                                |                                                                                                    | Solemnised                                     | Certificate                                                                |                                                                                     |                         |    |
|                          |                                                                                                |                                                                                                    |                                                |                                                                            |                                                                                     |                         |    |
|                          |                                                                                                | ← Back to Step-6 (D                                                                                 | Document Upload)                               | → Save & Continue to Step-8 (Make Payment)                                 | 2                                                                                   |                         |    |

| GOVERNMENT OF PUDUCHERRY<br>DEPARTMENT OF REVENUE AND D<br>REGISTRATION DEPARTMENT | ISASTER MANAGEMEN | SKIP TO MA                                                                   | IN CONTENT Font-Sizes A. A A+                   |                           |
|------------------------------------------------------------------------------------|-------------------|------------------------------------------------------------------------------|-------------------------------------------------|---------------------------|
|                                                                                    |                   | ☆ Dashboard ● Saturday 11:58 20/07/2024                                      | ❷ 8610275216 ~                                  |                           |
| PAYMENT DETAILS - STEP(8/9)                                                        |                   |                                                                              | APPLI                                           | CATION NUMBER - 240111143 |
|                                                                                    | S.No              | Particulars                                                                  | Amount Payable (₹)                              |                           |
|                                                                                    | 1                 | Marriage Registration Fee                                                    | 20.00/-                                         |                           |
|                                                                                    |                   |                                                                              | Total Amount Payable: ₹ 20.00                   | /-                        |
|                                                                                    |                   | Το                                                                           | tal Amount Payable (in words): Rupees Twenty On | ly                        |
|                                                                                    |                   | * Fee Once paid will not be refund                                           | ed *                                            |                           |
|                                                                                    | 1-                | YOU WILL BE REDIRECTED TO PAYME     ← Back to Step-7 (Application Preview) M | NT PORTAL                                       |                           |

- 13. Click here **PAYMENT** for Payment process through GRAS
- 14. After completion of the Payment it will be redirected to the Appointment Booking click on the (1) Date,(2) Time slot as per the convenience and click (3) Book Appointment then Confirm the Appointment as shown in the screenshots below.

| GOVERNMENT OF PUDUCHERRY<br>DEPARTMENT OF REVENUE AND DISASTER MANAG<br>REGISTRATION DEPARTMENT                                                                                                    | GEMENT                                                                                                    | SKIP TO MAIN CONTENT Fort-Sizes 🔺 🔺 👘 🔳 🔳                         |               |
|----------------------------------------------------------------------------------------------------|----------------------------------------------------------------------------------------------------|-------------------------------------------------------------------|---------------|
|                                                                                                    | ★ Dashboard ● Saturday 17:5                                                                                                    | 8 20/07/2024 🕒 8610275216 🗸                                       |               |
| BOOK APPOINTMENT                                                                                                    | - STEP(9/9)                                                                                                    | APPLICATION NUMBER                                                | - 240111143 🔿 |
| July<br>Su Mo Tu V<br>30 1 2<br>7 8 9<br>1 1 15 16<br>28 29 30<br>4 5 6<br>To<br>• Available • Hol                                                                                                    | x         x           We         Th         Fr         Sa           3         4         5         6           10         11         12         13           17         18         19         20           24         25         26         27           31         1         2         3           17         18         19         20           24         25         26         27           31         1         2         3           7         8         9         10           04:30 PM-10:00 PM (22)         03:00 PM-03:30 PM (22)           04:30 PM-05:00 PM (22)         09:00 AM - 09:30 AM (22)           09:00 AM - 09:30 AM (22)         09:00 AM - 09:30 AM (22) |                                                                   |               |
| GOVERNMENT OF PUDUCHERRY<br>DEPARTMENT OF REVENUE AND DISASTER MANAG<br>REGISTRATION DEPARTMENT                                                                                                    | Book Appo<br>▲ Download I<br>← Back to Step-7 (Application Pro<br>GEMENT                                                                                                    | SKIP TO MAIN CONTENT Fort-Sizes                                   |               |
|                                                                                                    | 🋠 Dashboard 🛛 🕚 Saturday 17:5                                                                                                    | 8 20/07/2024 🕘 8610275216 🗸                                       |               |
| BOOK APPOINTMENT                                                                                                    | - STEP(9/9)                                                                                                    | APPLICATION NUMBER                                                | - 2401111143  |
| July           Su         Mo         Tu           30         1         2           7         8         9           14         15         16           21         22         23           28         29         30           4         5         6           To | v 2024         >         Pick Your Time from Available size           3         4         5         6           3         4         5         6           10         11         1         1           17         18         4         1           24         25         1         1           31         1         2         3           7         8         9         10         09:00 AM - 09:30 AM (2/2)                                                                                                    | sts<br>NTMENT X<br>DP M-12.00 PM<br>t <sup>1</sup> Sclose Confirm |               |
| • Available • Hol                                                                                                    | liday ● Holiday/Not Available<br>Book Appo<br>▲ Download I<br>◆ Back to Step-7 (Application Pro                                                                                                    | intment<br>Fee Receipt<br>sview) 5 Go to Dashboard                |               |

|                               |               |            | *                        | Dashboard O Saturday 17:58 20/07/2024 O 861027521                                                                               | 16 ~                    |                            |                      |          |        |
|-------------------------------|---------------|------------|--------------------------|----------------------------------------------------------------------------------------------------|-------------------------|----------------------------|----------------------|----------|--------|
| A HOME > Prapplication        | IN REGISTRATI | 0N > 🖹 MA  | RRIAGE DETAILS EI        | VTRY                                                                                                    |                         |                            |                      |          | @ Back |
|                               |               |            |                          | + New Application Entry                                                                                                    |                         |                            |                      |          |        |
| 🗸 - Completed 💙               | < - Pending   | 🚫 - Not Aj | pplicable 📝              | $\bigcirc$                                                                                                    | 🗰 - Re-Sch              | edule Appointme            | ent 🧿 - Status       | Tracking | 3      |
| APPLICATION NO.<br>- TYPE     | GROOM<br>NAME | BRIDE      | GROOM<br>DETAIL<br>ENTRY | $\checkmark$                                                                                                    | FEE PAY<br>MENT         | APPOIN<br>TMENT<br>BOOKING | ACTI                 | ION      |        |
| 240111143 -<br>Hindu Marriage | Test          | Check      | ~ 2                      | Appointment Booked Successfully!<br>Download the Acknowledgement slip and Visit the<br>concerned office on Booked Date and Time | <ul> <li>III</li> </ul> | ✓ =                        | Download<br>Ack Slip | 0        |        |

15. After Successful appointment booking it will be redirected to the Dashboard or the citizen can click on the (1) Dashboard at any time to see the progress of the application(s) and Download (2) Fee Receipt and (3) Acknowledgement Slip. Citizen can anytime (4) Edit the application and (5) Re-Schedule the appointment until their appearance before the SR and (6) Track Application status helps to get the current status of the Application

| GOVERNMENT OF PUDU<br>DEPARTMENT OF REVE<br>REGISTRATION DEPART | UCHERRY<br>NUE AND DISASTER<br>'MENT | MANAGEME      | <sup>INT</sup>              | *                        | Dashboard                                 | Saturday 12                 | SKIP TO MAIN CO<br>2:33 20/07/2024                  | ONTENT Font | -Sizes A-       |                                   |
|-----------------------------------------------------------------|--------------------------------------|---------------|-----------------------------|--------------------------|-------------------------------------------|-----------------------------|-----------------------------------------------------|-------------|-----------------|-----------------------------------|
| <del>я</del> номе                                               | > 🛃 APPLICATION F                    | REGISTRATION  | I 🗲 🖹 MAR                   | RIAGE DETAILS EN         | ITRY                                      | + New App                   | lication Entry                                      |             |                 | E Back                            |
| АР<br>- Т                                                       | PPLICATION NO.                       | SROOM<br>NAME | S - Not Ap<br>Bride<br>NAME | GROOM<br>DETAIL<br>ENTRY | Edit 2 - Reti<br>BRIDE<br>DETAIL<br>ENTRY | WITNESS<br>DETAILS<br>ENTRY | Receipt - Down<br>SOLEMN<br>ISATION<br>DETAIL ENTRY | DOCU MENT   | FEE PAY<br>MENT | APPOIN<br>TMENT<br>BOOKING ACTION |
| 24<br>Hit                                                       | 10111143<br>ndu Marriage             | 4             | Check                       | × 2                      | }∕ ≊                                      | ~ 2                         | <ul> <li></li> <li></li> </ul>                      | 2           | × III           | Ack Slip                          |

16. For Rejected applications: (1) Track application status can be fetched and relevant steps can be edited using (2) Edit option and the Application can be resubmitted using (3) Submit Application as shown in the screenshots below

| 🖀 HOME 〉 🛃 APPLICAT           | ION REGISTR   | ation > 🗈 | MARRIAGE D               |     | Dashbo | oord O Saturday 13:08 20/07/2024 O 8610275216 ~                                                                                                    |
|-------------------------------|---------------|-----------|--------------------------|-----|--------|----------------------------------------------------------------------------------------------------|
| ✓ - Completed                 | × - Pendin    | g 🚫 - No  | t Applicabl              | e 🗹 |        | APPLICATION INITATIED     18/07/2024     PAYMENT DONE     20/07/2024     - Re-Schedule Appointment    - Status Tracking                                               |
| APPLICATION<br>NO TYPE        | GROOM<br>NAME | BRIDE     | GROOM<br>DETAIL<br>ENTRY | BI  |        | ✓ APPOINTMENT SUCCESSFULLY BOOKED ON     Z0/07/2024     APPOIN     TMENT     BOOKING ACTION                                                                           |
| 240111143 -<br>Hindu Marriage | Test          | Check     | ~                        | c ~ |        | Image: The MARRIAGE APPLICATION HAS     20/07/2024       BEEN REJECTED.     20/07/2024       Remarks: Incorrect Solemnisation Please Check     Image: Submit Ack Slip |

|                                         |                                                                                                    |               |                     |                                                        | 😭 Dashb                  | oard 🛛 Sa                   | aturday 13:05 20/                                     | 07/2024 🧉                                      | 86102752                | 6 ~                                                                |                      |                        |                        |             |
|-----------------------------------------|----------------------------------------------------------------------------------------------------|---------------|---------------------|--------------------------------------------------------|--------------------------|-----------------------------|-------------------------------------------------------|------------------------------------------------|-------------------------|--------------------------------------------------------------------|----------------------|------------------------|------------------------|-------------|
| *                                       | HOME 🗦 📴 APPLICAT                                                                                                    | ION REGISTRAT | rion 🗦 🖹 I          | MARRIAGE DET                                           | AILS ENTRY               |                             |                                                       |                                                |                         |                                                                    |                      |                        |                        | Back        |
|                                         |                                                                                                    |               |                     |                                                        |                          | +                           | New Application                                       | Entry                                          |                         |                                                                    |                      |                        |                        |             |
|                                         | 🗸 - Completed                                                                                                    | × - Pending   | 🚫 - Not             | Applicable                                             | 🕜 - Edit                 | 🔁 - Retry Fee               | 💾 - Fee Receipt                                       | 🔒 - Downlo                                     | oad Notice              | 🛗 - Re-Sch                                                         | edule Appointr       | nent 🧿 - Sta           | itus Tracking          |             |
|                                         | APPLICATION<br>NO TYPE                                                                                                    | GROOM<br>NAME | BRIDE               | GROOM<br>DETAIL<br>ENTRY                               | BRIDE<br>DETAIL<br>ENTRY | WITNESS<br>DETAILS<br>ENTRY | SOLEMN<br>ISATION<br>DETAIL<br>ENTRY                  | DOCU<br>MENT<br>UPLOAD                         | FEE<br>PAY<br>MENT      | APPOIN<br>TMENT<br>BOOKING                                         |                      | ACTION                 |                        |             |
|                                         | 240111143 -<br>Hindu Marriage                                                                                                    | Test          | Check               | ~ ®                                                    | <b>~</b> 0               | ~ @                         | × - 8                                                 | <b>~</b>                                       | <ul> <li>III</li> </ul> | ~                                                                  | Submit<br>Applicatio | Download<br>n Ati Slip | d 📀                    | =           |
|                                         |                                                                                                    |               |                     |                                                        |                          |                             |                                                       |                                                |                         |                                                                    |                      |                        |                        |             |
| ERNMENT OF                              | F PUDUCHERRY<br>F REVENUE AND DISAS                                                                                                    | TER MANAG     | EMENT               |                                                        |                          | 2                           | SKI                                                   | P TO MAIN CON                                  | ITENT Fo                | nt-Sizes A-                                                        | A A+                 |                        |                        | 3           |
| ERNMENT OF<br>ARTMENT OF<br>STRATION DI | F PUDUCHERRY<br>REVENUE AND DISAS<br>EPARTMENT                                                                                              | TER MANAG     | EMENT               |                                                        | A Dashb                  | 2<br>oard O Si              | <b>SKI</b><br>aturday 13:09 20/                       | р то маіn сол<br>07/2024 (6                    | TTENT FO<br>86102752    | nt-Sizes 🔒                                                         | A A+ =               | ••••                   |                        | 3           |
| ERNMENT OF<br>ARTMENT OF<br>STRATION D  | F PUDUCHERRY<br>REVENUE AND DISAS<br>EPARTMENT                                                                                              | ITER MANAGI   | EMENT<br>TION > B   | MARRIAGE DETA                                          | AULS ENTRY               | oard O Si                   | 5KI<br>aturdəy 13:09 20/                              | Р ТО МАІN СОN<br>07/2024 €                     | TENT FO                 | nt-Sizes 🔺                                                         | A A+ =               |                        |                        | 3<br>Back   |
| ERNMENT OF<br>RITMENT OF<br>STRATION D  | F PUDUCHERRY<br>REVENUE AND DISAS<br>EPARTMENT<br>HOME > PAPLICAT                                                                           | TTER MANAG    | EMENT<br>TION > = 1 | MARRIAGE DET.                                          | ★ Dashb<br>AILS ENTRY    | oard • Sa                   | 5KI<br>aturday 13:09 20/                              | P TO MAIN CON                                  | TENT Fo<br>∋ 86102752   | nt-Sizes A-<br>i6 ↓                                                | A A+                 | nent @-Sta             | tus Tracking           | 3<br>• Back |
| ERNMENT OF<br>STRATION D                | F PUDUCHERRY<br>REVENUE AND DISAS<br>EPARTMENT<br>HOME > PAPPLICAT                                                                          | TER MANAGI    |                     | AARRIAGE DET<br>Applicable<br>GROOM<br>DETAIL<br>ENTRY | ALLS ENTRY               | oard • sa                   | ski<br>aturday 13:09 20/                              | р то маін сом<br>07/2024 (с<br>n Submit        | темт ғо<br>Э 86102752   | nt-Sizes A-<br>16 -><br>16 - Re-Sch<br>FEE PAY<br>MENT             | A A+                 | nent @-Sta             | itus Tracking          | Back        |
| ERNMENT OF<br>STRATION D                | F PUDUCHERRY<br>REVENUE AND DISAS<br>EPARTMENT<br>HOME > PAPULCAT<br>Completed<br>APPLICATION NO<br>- TYPE<br>240111143 -<br>Hindu Marriage | ION REGISTRAT | EMENT               | AARRIAGE DET<br>Applicable<br>GROOM<br>DETAIL<br>ENTRY | Dashb  Auls ENTRY        | oard • Sa<br>Applicatio     | ski<br>aturday 13:09 20/<br>or has been<br>Successful | р то маін сом<br>07/2024 (с<br>n Submit<br>ly! | 9 86102752              | nt-Sizes A-<br>16 →<br>16 →<br>16 - Re-Sch<br>FEE PAY<br>MENT<br>↓ | A A+                 | nent @-Sta             | tus Tracking<br>Action | Back        |

Once the Application is submitted and Appointments are booked successfully the Bride, Groom, Witnesses and Parents of the Bride and Groom should reach the concerned SR Office along with the downloaded acknowledgement slip and all the originals of the documents submitted in Document details entry on the booked Date and Time.

After visiting the office the Certificate will be generated and the Marriage Registration process will be completed which can be tracked in track Application Status.

| mpleted X - Pending O - Not Applicable Z - APPLICATION SUBMITTED 20/07/2024 - Re-Schedule Appointment O - Status Tracking<br>CATION NO. GROOM BRIDE GROOM<br>NAME BATTER DETAIL<br>Test. Check V Z - APPOINTMENT SUCCESSFULLY BOOKED ON<br>1143-<br>Test. Check V Z - APPOINTMENT SUCCESSFULLY BOOKED ON<br>22/07/2024 - APPOINTMENT SUCCESSFULLY BOOKED ON<br>22/07/2024 - APPOINTMENT SUCCESSFULLY BOOKED ON<br>20/07/2024 - APPOINTMENT SUCCESSFULLY BOOKED ON<br>20/07/2024 - APPOINTMENT SUCCESSFULLY BOOKED ON<br>20/07/2024 - APPOINTMENT SUCCESSFULLY BOOKED ON<br>20/07/2024 - APPOINTMENT SUCCESSFULLY BOOKED ON<br>20/07/2024 - APPOINTMENT SUCCESSFULLY BOOKED ON<br>20/07/2024 - APPOINTMENT SUCCESSFULLY BOOKED ON<br>20/07/2024 - APPOINTMENT SUCCESSFULLY BOOKED ON<br>20/07/2024 - APPOINTMENT SUCCESSFULLY BOOKED ON<br>20/07/2024 - APPOINTMENT SUCCESSFULLY BOOKED ON<br>20/07/2024 - APPOINTMENT SUCCESSFULLY BOOKED ON<br>20/07/2024 - APPOINTMENT SUCCESSFULLY BOOKED ON<br>20/07/2024 - APPOINTMENT SUCCESSFULLY BOOKE |                                                                                                    |
|----------------------------------------------------------------------------------------------------|----------------------------------------------------------------------------------------------------|
| REGISTRATION Certificate No:240110061                                                                                                    | V - Completed X - Pending O - Not Applicable Z       Image: Complete X - Pending O - Not Applicable Z       Image: Complete X - Pending O - Not Applicable Z       Image: Complete X - Pending O - Not Applicable Z       Image: Complete X - Pending O - Not Applicable Z       Image: Complete X - Pending O - Not Applicable Z       Image: Complete X - Pending O - Not Applicable Z       Image: Complete X - Pending O - Not Applicable Z       Image: Complete X - Pending O - Not Applicable Z       Image: Complete X - Pending O - Not Applicable Z       Image: Complete X - Pending O - Not Applicable Z       Image: Complete X - Pending O - Not Applicable X       Image: Complete X - Pending O - Not Applicable X       Image: Complete X - Pending O - Not Applicable X       Image: Complete X - Pending O - Not Applicable X       Image: Complete X - Pending O - Not Applicable X       Image: Complete X - Pending O - Not Applicable X       Image: Complete X       Image: Complete X       Image |

### 3. SPECIAL MARRIAGE

1. Login to eThirumanam portal using URL: <u>https://ethirumanam.py.gov.in</u> and click Apply Special Marriage as shown in the screenshot below

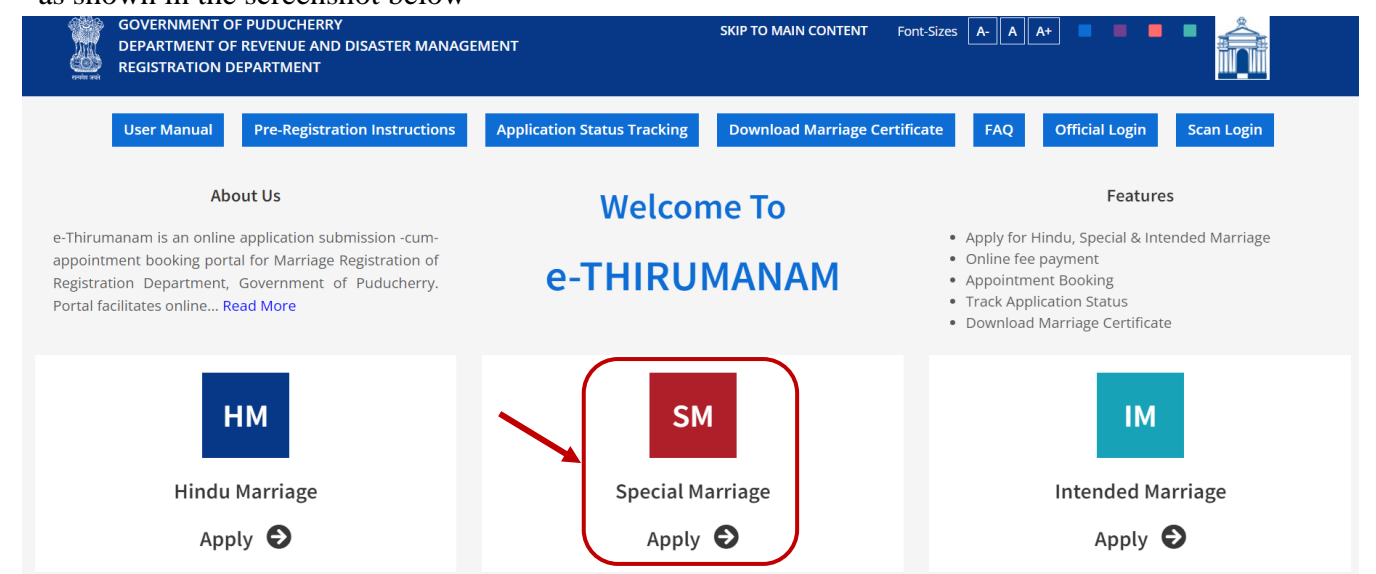

2. Read the instructions carefully and proceed as shown in the screenshot below

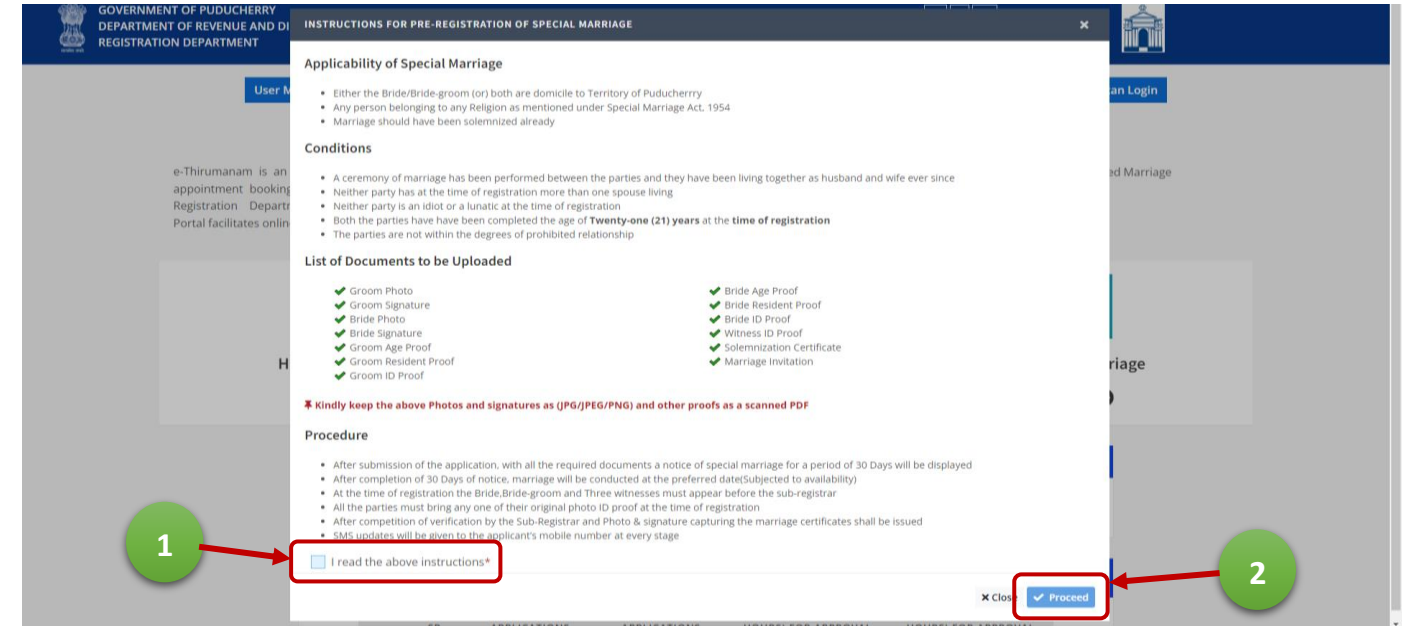

3. Enter a valid Mobile Number, enter the Captcha exactly and click Get OTP then enter the received OTP and click Verify OTP & Login as shown in the screenshot below

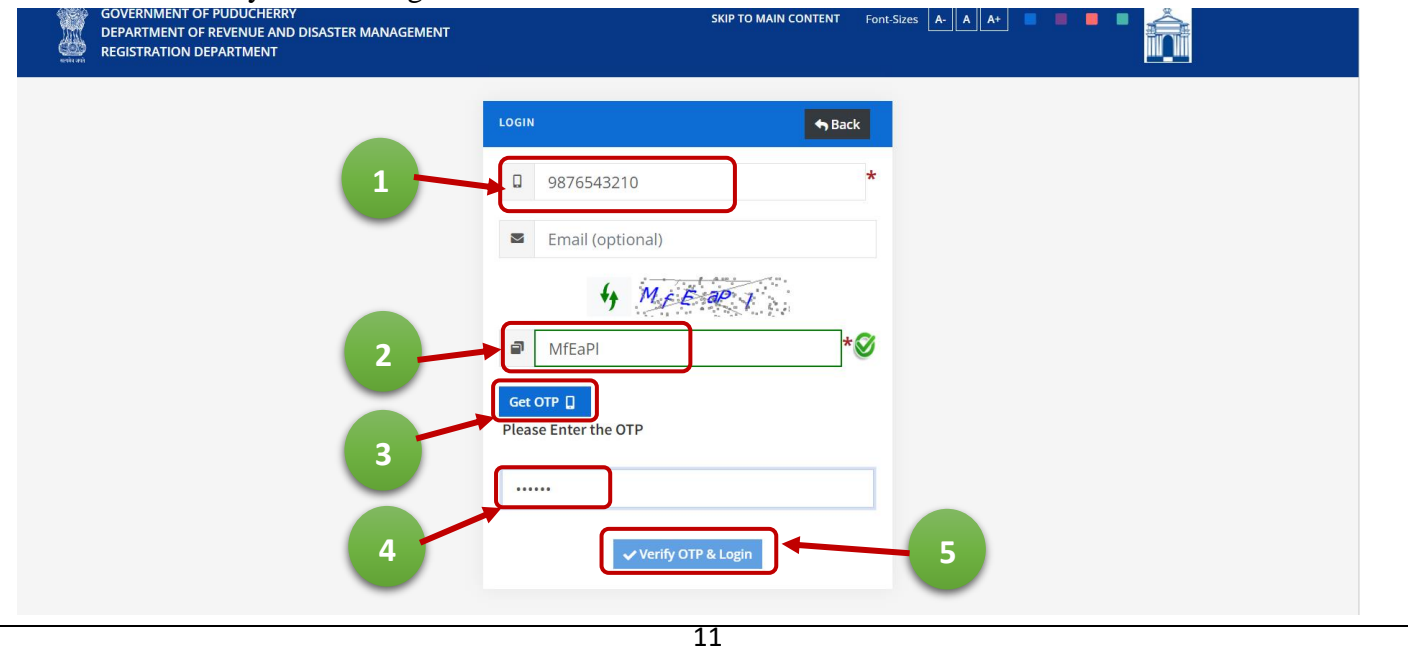

- 4. Click New Application Entry as shown in the screenshot below
  - 5. **STEP:1** Enter all necessary fields and click on Save & Continue as shown in the screenshot below

| GOVERNMENT OF PUDUCHERRY<br>DEPARTMENT OF REVENUE AND DISASTER MANAGEMENT<br>REGISTRATION DEPARTMENT |                  | SKIP TO MAIN                     | CONTENT For         | nt-Sizes 🗛 🗛 🗛 🔳 🔳 📕 📕                      |   |
|----------------------------------------------------------------------------------------------------|------------------|----------------------------------|---------------------|---------------------------------------------|---|
| *                                                                                                    | Dashboard 🛛      | Saturday 21:21 20/07/2024        | 861027521           | 13 ~                                        |   |
| MARRIAGE DETAILS ENTRY - STEP(1/8)                                                                   |                  |                                  |                     |                                             | ^ |
| Marriage Type* Marriage Presented by* Special Marriage                                               | Bride            | Revenue Village * ABISHEGAPAKKAM | SRO *<br>Puducherry | Locality (Area) *<br>Abishegapakkam         | ¥ |
| Marriage Date*                                                                                       | Applicant's Nam  | ie*                              |                     | Applicant's Address (Door No, Street Name)* |   |
| 27-05-2024                                                                                           | Test             |                                  |                     | 12, Nehru Street                            |   |
| Applicant's Address (Locality/ City)*                                                                | Applicant's Add  | ress (State)*                    |                     | Applicant's Pincode*                        |   |
| Saram                                                                                                | Puducherry       |                                  |                     | 605001                                      |   |
| (Mr.) Bridegroom Name*                                                                               | (Mr.) Bridegroor | m DOB*                           |                     | (Mr.) Bridegroom Religion*                  |   |
| Check                                                                                                | 06-10-1997       |                                  |                     | Hindu                                       | ~ |
| (Ms.) Bride Name*                                                                                    | (Ms.) Bride DOB  | *                                |                     | (Ms.) Bride Religion*                       |   |
| Test                                                                                                 | 05-10-1997       |                                  |                     | Christian                                   | ~ |
|                                                                                                    | B Save &         | Continue to Step-2 (Groom det    | ail Entry)          |                                             |   |

6. **STEP:2** Enter all necessary fields and click on Save & Continue to Proceed further to Step 3 or click Back to edit the Step 1 (Marriage Details Entry) as shown in the screenshot below

| (MR.) BRIDEGROOM DETAILS - STEP(2/8)                |                                                         | APPLICATION NUMBER - 240111143                    |
|-----------------------------------------------------|---------------------------------------------------------|---------------------------------------------------|
| BrideGroom Name*                                    | Age*                                                    |                                                   |
| Test                                                | 26                                                      |                                                   |
| Occupation*                                         | Marital Status*                                         | Groom's Permanent Address (Door No, Street Name)* |
| Engineer                                            | Single ~                                                | 6 New Street                                      |
| Groom's Permanent Address (Locality/ City)*         | Groom's Permanent Address (State)*                      | Groom's Permanent Pincode*                        |
| Check                                               | Test                                                    | 987979                                            |
| Check if Groom's Permanent address same as Dwelling | Groom's Dwelling Address (Door No, Street Name)*        | Groom's Dwelling Address (Locality/ City)*        |
| address                                             | 6 New Street                                            | Check                                             |
| General Durilling Address (States)                  | Cara and a Duralling Direct dat                         |                                                   |
| Groom's Dweiling Address (State)"                   | 987979                                                  | Length of Residence(in Years)*                    |
| ID Could have t                                     |                                                         |                                                   |
| Aadhar                                              | ✓ I hereby agree to give my Aadhaar number for Marriage | 111122223333                                      |
|                                                     | registration *                                          | 12/20                                             |
| Bridegroom's Parents Details                        |                                                         |                                                   |
| Father Name*                                        | Father's Age                                            | Father's Occupation                               |
| Test                                                | 65                                                      | Private                                           |
| Mother Name*                                        | Mother's Age                                            | Mother's Occupation                               |
| Check                                               | 63                                                      | Home Maker                                        |
| Check if Parent's address same as Groom address     | Parent's Address (Door No, Street Name)*                | Parent's Address (Locality/ City)*                |
|                                                     | 6 New Street                                            | Check                                             |
| Deventis Address (Ctate)                            | Parant's Address (Pincoda)*                             |                                                   |

7. **STEP:3** Enter all necessary fields and click on Save & Continue to Proceed further to Step 4 or click Back to edit the Step 2 (BrideGroom Details Entry) as shown in the screenshot below

|                                                     | ☆ Dashboard         ●         Saturday         11:33         20/07/2024         ●         86102752 | 16 ~                                              |
|-----------------------------------------------------|----------------------------------------------------------------------------------------------------|---------------------------------------------------|
| (MS.) BRIDE DETAILS -STEP(3/8)                      |                                                                                                    | APPLICATION NUMBER - 240111143                    |
| Bride Name*                                         | Age*                                                                                               |                                                   |
| Check                                               | 31                                                                                                 |                                                   |
| Occupation*                                         | Marital Status*                                                                                    | Bride's Permanent Address (Door No, Street Name)* |
| Designer                                            | Divorcee 🗸                                                                                         | Check Street                                      |
|                                                     | * Court Order should be uploaded in Step-6 (Document<br>Upload Page)                               |                                                   |
| Bride's Permanent Address (Locality/ City)*         | Bride's Permanent Address (State)*                                                                 | Bride's Permanent Pincode*                        |
| Check                                               | Puducherry                                                                                         | 987987                                            |
| Check if Bride's Permanent address same as Dwelling | Bride's Dwelling (Door No, Street Name)*                                                           | Bride's Dwelling Address (Locality/ City)*        |
| address                                             | Check Street                                                                                       | Check                                             |
| Beidele Duuelling Address (Crate))                  | Buidals Dualling Dingodat                                                                          | Length of Basidange/in Vasue)*                    |
| Puducherov                                          | 987987                                                                                             | 6                                                 |
| ( dddrory                                           | 56,567                                                                                             |                                                   |
| ID Card type*                                       | I hereby agree to give my Aadhaar number for Marriage                                              | ID Card No.*                                      |
| Aadhar                                              | registration *                                                                                     | 444455556666                                      |
| Bride's Parents Details                             |                                                                                                    |                                                   |
| Father Name*                                        | Father's Age                                                                                       | Father's Occupation                               |
| Check                                               | 65                                                                                                 | self employed                                     |
| Mother Name*                                        | Mother's Age                                                                                       | Mother's Occupation                               |
| Test                                                | 78                                                                                                 | Nil                                               |
| Check if Parent's address same as Bride address     | Parent's Address (Door No. Street Name)*                                                           | Parent's Address (Locality/ City)*                |
|                                                     | Check Street                                                                                       | Check                                             |
| Devention & July of (Chata ) *                      | Description of the                                                                                 |                                                   |
| Parent's Address (State)*                           | Parent's Pincode*                                                                                  |                                                   |

8. STEP:4 Enter all necessary fields and click on (1) Add Witness for three witnesses or click (4) Back to edit the Step 3 (Bride Details Entry) and after entering all the three witness details click (5) Save & Continue to Step 5 or (2) Edit to edit the witness details or (3) Delete the particular witness as shown in the screenshots below

| GOVERNMENT OF PUDUC<br>DEPARTMENT OF REVENU<br>REGISTRATION DEPARTME | HERRY<br>E AND DISASTER MANAGEMENT<br>:NT | SKIP TO MAIN CONTENT F                                                                       |                                                    |  |  |
|----------------------------------------------------------------------|-------------------------------------------|----------------------------------------------------------------------------------------------|----------------------------------------------------|--|--|
|                                                                      |                                           | ☆ Dashboard ● Saturday 11:33 20/07/2024 ● 8610275                                            | 216 ~                                              |  |  |
| WITNESS DETAILS (3 W                                                 | ITNESSES ARE MANDATORY) - STEP(           | 4/8)                                                                                         | APPLICATION NUMBER - 240111143                     |  |  |
| Name*                                                                |                                           | Relation Type(S/O, D/O, W/O, C/O)*                                                           | Relation Name(Father's/ Guardian/ Husband's Name)* |  |  |
| Witness One                                                          |                                           | S/O ~                                                                                        | Witness One Father Name                            |  |  |
| Address (Door No, St                                                 | reet Name)*                               | Address (Locality/ City)*                                                                    | Address (State)*                                   |  |  |
| 1 Witness Address                                                    |                                           | Witness Locality                                                                             | Puducherry                                         |  |  |
| Pincode*                                                             | ID Card Type*                             |                                                                                              | ID Card No.*                                       |  |  |
| 654321                                                               | Aadhar                                    | <ul> <li>I hereby agree to give my Aadhaar number for Marriage<br/>registration *</li> </ul> | 111133336666                                       |  |  |
|                                                                      |                                           | Add Witness - 1/3                                                                            | *Enter Valid Aadhar Number                         |  |  |
|                                                                      |                                           |                                                                                              |                                                    |  |  |
|                                                                      |                                           |                                                                                              |                                                    |  |  |

|           |                   | Â                             | Dashboard O Saturday 11:38 20/07/2024 O 8610275216       |                          |                    |
|-----------|-------------------|-------------------------------|----------------------------------------------------------|--------------------------|--------------------|
| WITNESS D | ETAILS (3 WITNESS | ES ARE MANDATORY) - STEP(4/8) |                                                          | APPLICATION NU           | MBER - 240111143 / |
| S.No      | Name              | Relation Name                 | Address                                                  | ID Card type - ID Number | Action             |
| 1         | Witness One       | Witness One Father Name       | 1 Witness Address, Witness Locality, Puducherry- 654321  | Aadhar -123456789123     | Edit Delete        |
| 2         | Witness Two       | Witness Two Father Name       | 2 Witness Address, Witness Locality, Puducherry- 654956  | Aadhar -456789123456     | Edit Delete        |
| 3         | Witness Three     | Witness Three Father Name     | 3 Witness Address , Witness Locality, Puducherry- 678767 | Aadhar -654321987654     | Edit Delete        |

9. **STEP:5** Enter all necessary fields and click on Save & Continue or click Back to edit the Step 4 (Witness Details Entry) as shown in the screenshot below

| GOVERNMENT OF PUDUCHERRY<br>DEPARTMENT OF REVENUE AND DISASTER MANAGEMENT<br>REGISTRATION DEPARTMENT | Skip to main content $$\ensuremath{F_0}$$                                        | nt-Sizes 🖅 🔺 🗛 🔹 📮 📕 📕 📕                          |  |
|----------------------------------------------------------------------------------------------------|----------------------------------------------------------------------------------|---------------------------------------------------|--|
| •                                                                                                    | ★ Dashboard Saturday 21:40 20/07/2024                                            | 13 ~                                              |  |
| SOLEMNISATION DETAILS - STEP(5/8)                                                                    |                                                                                  | APPLICATION NUMBER - 240121144                    |  |
| Marriage Date*                                                                                       | Place of Marriage*                                                               | Name of the place*                                |  |
| 27/05/2024                                                                                           | Church ~                                                                         | FACC                                              |  |
| Address (Door No, Street Name, Locality)*                                                            | Address (City,State)*                                                            | Pincode*                                          |  |
| 23 Wise street                                                                                       | PY                                                                               | 678678<br>Solemnised By Address (State, Piner 194 |  |
| SolemnisedBy Name (Iyer/Priest/Town Kazy)*                                                           | Solemnised By Address (Door No, Street Name, Locality/                           |                                                   |  |
| Rose 1 + Back to St                                                                                  | Cryy* 24 Wise street tep-4 (Witness Detail Entry) Save & Continue to Step-6 (Doc | PY 698698 2<br>ument Upload)                      |  |

10. **STEP:6** Click (1) **Choose File** (upload .jpg/.png for Photos and Signatures .pdf for other proofs only) then click (2) **Upload**, check (3) **Preview** of the uploaded files once all proofs are uploaded click (5) **Save** & Continue to Step 7 or (4) **Back** to edit the Step 5 (Solemnisation Details) as shown in the screenshots below

| PARTMENT | D DISASTER MANAGEMENT                                                       |                                                                                      |
|----------|-----------------------------------------------------------------------------|--------------------------------------------------------------------------------------|
|          | 😤 Dashboard 🛛 🕚                                                             | Saturday 21:43 20/07/2024 😑 8610275213                                               |
| L.       | PLOAD DOCUMENTS - STEP (6/8)                                                | APPLICATION NUMBER - 240121144                                                       |
|          | Upload Photos & Signatures as .jpg / .jpeg / .png file only with Max-s      | ilze : 50 KB                                                                         |
|          | All other Proof as .pdf file only with Max-Size : 200 KB                    |                                                                                      |
|          | Groom Photo" (Jpg only) Choose File No file chosen                          | Upload                                                                               |
| 2        | Groom Signature* (Jpg only) Choose File No file chosen                      | Uptoad                                                                               |
| 3        | Bride Photo* (jpg only) Choose File No file chosen                          | Upload                                                                               |
| 4        | Bride Signature* (Jpg only) Choose File No file chosen                      | Uptoad                                                                               |
| 5        | Groom Age Proof* (.pdy only) Choose File No file chosen                     | upload                                                                               |
| 6        | Groom ID Proof* (.pdf only) Choose File No file chosen                      | Upload                                                                               |
| 7        | Groom Residence Proof* (.pdf only) Choose File No file chosen               | upload                                                                               |
| 8        | Bride Age Proof* (.pdf only) Choose File No file chosen                     | upload                                                                               |
| 9        | Bride ID Proof* (.pdf only) Choose File No file chosen                      | upload                                                                               |
| 10       | Bride Residence Proof* (.pdf only) Choose File No file chosen               | upload                                                                               |
| 11       | Marriage inivitation* (.pdf only) Choose File No file chosen                | upload                                                                               |
| 12       | Solemnisation Certificate* (.pdf only) Choose File No file chosen           | upload                                                                               |
| 13       | Mr./Mrs. And (Witness 1) ID Proof* (.pdf only) Choose File No file chosen   | upload                                                                               |
| 14       | Mr./Mrs. Able (Witness 2) ID Proof* (.pdf only) Choose File No file chosen  | Upload                                                                               |
| 15       | Mr./Mrs. Prize (Witness 3) ID Proof* (.pdf only) Choose File No file chosen | Upload                                                                               |
| 10       | Court Order-Bride* (,pdf only) Choose File No file chosen                   | Upload                                                                               |
|          | *Upload all Documen<br>← Back                                               | its and proceed to Step-7 (Application Preview)<br>to Step-5 (Solemenization Detail) |

| 80        | GOVERNMENT OF PUDUCHERRY                      |
|-----------|-----------------------------------------------|
| 191       | DEPARTMENT OF REVENUE AND DISASTER MANAGEMENT |
| <u> (</u> | REGISTRATION DEPARTMENT                       |

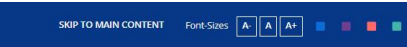

â

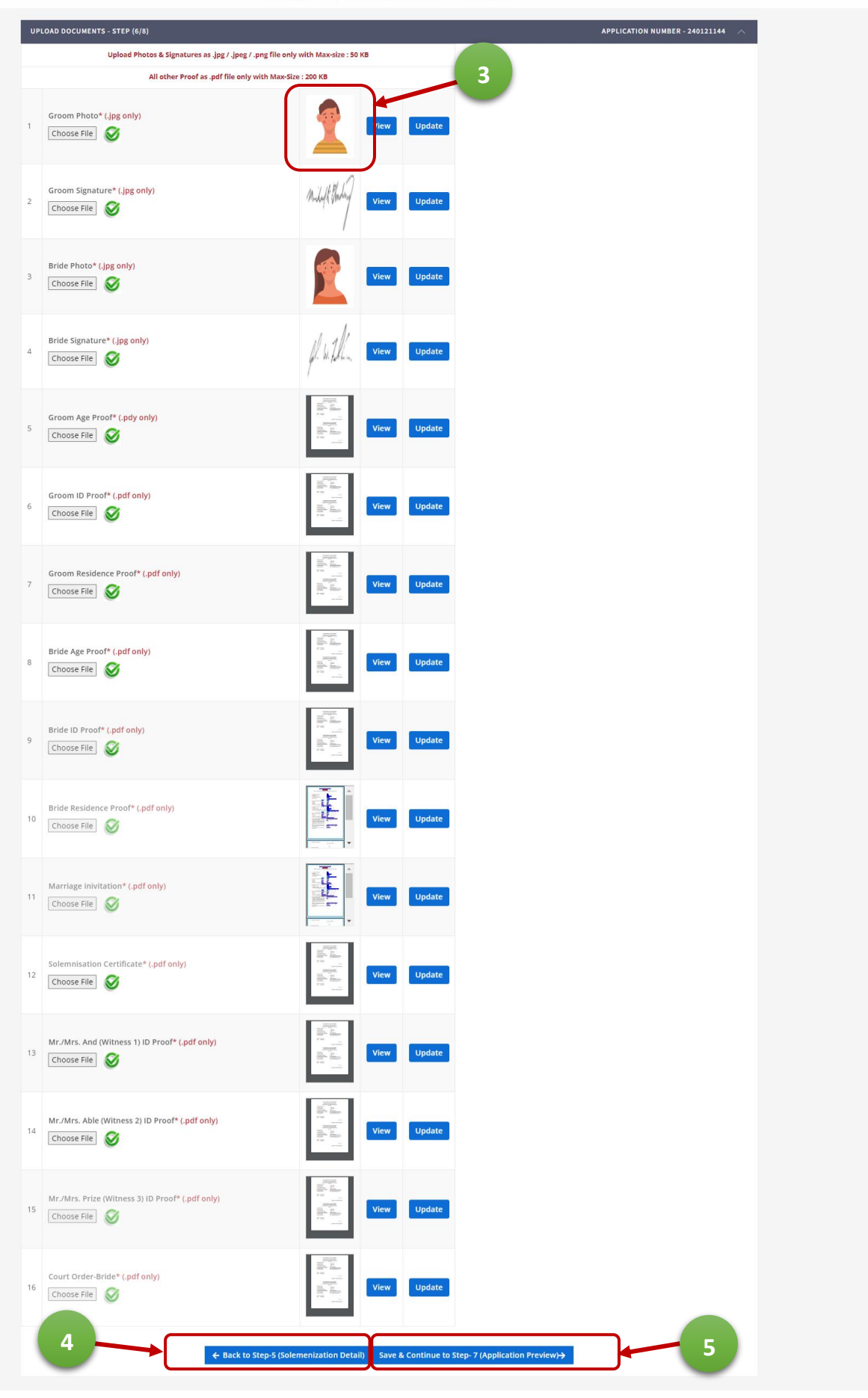

#### 11. STEP:7 Verify all entered details and edit for any discrepancy then click on Save & Continue for Payment zes 🛧 🗛 🗛 🔳 🔳 🔳 GOVERNMENT OF PUDUCHERRY DEPARTMENT OF REVENUE AND DISASTER MANAGEMENT REGISTRATION DEPARTMENT MARRIAGE DETAILS PREVIEW - STEP (7/8) MARRIAGE DETAILS PREVIEW Application No 240121144 Marriage Type Special Marriage Marriage Registration Presented By Bride Date of Marriage 27/05/2024 Puducherry Village ABSHEGAPAKKAM Abshegapakkam Mobile No. #6110275213 Sub-Registrar Office Locality Applicant's Address (Door No, Street Name) Applicant's Address (State) Applicant's Name 12. Nehru Street Puducherry Applicant's Address (Locality/ City) Saram Applicant's Address (Pincode) 605001 Bridegroom Name Check Date of Birth 06/10/1997 Age 26 Occupation Doctor Single Religon Aadhar ID Card NO Marital Status Christian ID Card Type X00X-X000-2208 Groom's Permanent Address (State) Puducherry Groom's Permanent Address (Pincode) 605008 Groom's Dwelling Address (Door No. Street 15 New Street Groom's Dwelling Address (Locality/ City) Lawspit: Groom's Dwelling Address (State) Puducherry Groom's Dwelling Address (Pincode) 605008 Groom's Dwelling Length of Residence (in Years) 27 Father's Age NI Mother Name 50 Mether's Occupation Father Name 54 Father's' Occupation: Test Mother's Age: NI Parent's Address (Door No/Flat No/Street/Crossi 15 New Street Parent's Address (Locality/Village) Lawspet Parent's Address (Region/State) Puducherry Parent's Address (Pincode) 605008 Test Date of Birth 26 Occupation Divorce Religion Aadhar ID Card NO 05/10/1997 Age Software Engineer Marital Status ID Card Type Hindu x00x-x00x-2208 Bride's Permanent Address (Door No, Street 12, Nehru Street Bride's Permanent Address (Locality/ City) Saram Bride's Permanent Address (State) Puducherry Bride's Permanent Address (Pincode) 605001 Bride's Dwelling Address (Door No. Street 12. Nehru Street Bride's Dwelling Address (Locality/ City) Saram Bride's Dwelling Address (State) Puducherry Bride's Dwelling Address (Pincode) 605001 Bride's Dwelling Length of Residence (in Years) 28 Father Name Check Father's' Age Father's' Occupation: Mother Name Check Mother's Occupation Mother's Age: 12. Nehru Street Parent's Address (Locality/Village) Parent's Address (Door No/Flat No/Street/Cross) Saram Parent's Address (Region/State) Puducherry Parent's Address (Pincode) 605001 S.No Name Relation Name Address ID Card type - ID Card Number 1 And You 12, Test, PF-6 578767 Passport-755756876 76, Test. Py- 879879 Passport-78687632 3 Prize Kar 87, Test, Test, 678768 Aadhar, 3000-3000-2208 Solemnised: Yes 27/05/2024 Place: Date: Church Address of the place: PV Pincode: Rose 23 Wise street Name of the Place: Region / State: 678678 Solmnised By Person Name: Rose Solimnised By Person Door No/Flat No/Street/Cross: 24 Wise street Solmnised By Person Region / State: PY 698698 Groom Photo 003036789000389680 2 d) 🔶 Save & Continue to Step-8 (Make Payment) + Back to Step-6 (

| 12. STEP:8 Verify t                                                      | he particulars                         | and click on Make Paymer                                                   | nt as shown in the screen                         | shot below              |  |  |  |  |  |
|--------------------------------------------------------------------------|----------------------------------------|----------------------------------------------------------------------------|---------------------------------------------------|-------------------------|--|--|--|--|--|
| GOVERNMENT OF PUDUCHI<br>DEPARTMENT OF REVENUE<br>REGISTRATION DEPARTMEN | ERRY<br>AND DISASTER MANAGEMENT<br>IT  | <b>SKIP TO М</b>                                                           | NN CONTENT Font-Sizes A- A A+                     |                         |  |  |  |  |  |
|                                                                          |                                        | ☆ Dashboard ● Saturday 11:58 20/07/2024                                    | ❸ 8610275216 ~                                    |                         |  |  |  |  |  |
| PAYMENT DETAILS - STEP                                                   | (8/9)                                  |                                                                            | APPLICA                                           | TION NUMBER - 240111143 |  |  |  |  |  |
|                                                                          | S.No                                   | Particulars                                                                | Amount Payable (₹)                                |                         |  |  |  |  |  |
|                                                                          | 1                                      | Marriage Registration Fee                                                  | 20.00/-                                           |                         |  |  |  |  |  |
|                                                                          |                                        |                                                                            | Total Amount Payable: ₹ 20.00/-                   |                         |  |  |  |  |  |
|                                                                          |                                        | Тс                                                                         | tal Amount Payable (in words): Rupees Twenty Only |                         |  |  |  |  |  |
|                                                                          | * Fee Once paid will not be refunded * |                                                                            |                                                   |                         |  |  |  |  |  |
|                                                                          | 1-                                     | YOU WILL BE REDIRECTED TO PAYME     F Back to Step-7 (Application Preview) | Int Portal                                        |                         |  |  |  |  |  |

- 13. Click Here **PAYMENT** for Payment process through GRAS
- 14. After completion of the Payment it will be redirected to the Application Submission with Generated notice file click on (1) I Agree to the terms and (2) Save & Submit the Application

| GOVERNMENT OF PUDUCHERRY<br>DEPARTMENT OF REVENUE AND DISASTER MANAGEMENT<br>REGISTRATION DEPARTMENT |                                                                                          |
|----------------------------------------------------------------------------------------------------|------------------------------------------------------------------------------------------|
|                                                                                                    | ☆ Dashboard O Saturday 21:51 20/07/2024 O 8610275213 ∨                                   |
| PRE-REGISTRATION - STEP (8/8)                                                                        | APPLICATION NUMBER - 240121144 $\sim$                                                    |
| 1 I agree that the giver                                                                             | <pre>mnclqtMto 1 / 1 - 76 + 2 2 2 2 2 3 2 3 1</pre>                                      |
| GOVERNMENT OF PUDUCHERRY<br>DEPARTMENT OF REVENUE AND DISASTER MANAGEMENT<br>REGISTRATION DEPARTMENT | SKIP TO MAIN CONTENT Font-Sizes A. A. A. A. B. B. C. C. C. C. C. C. C. C. C. C. C. C. C. |
|                                                                                                    | ★ Dashboard Saturday 21:53 20/07/2024                                                    |
|                                                                                                    |                                                                                          |

+ New Appl

Application Saved Successfully!

Application Number: 240121144

GROON DETAIL ENTRY

APPLICATIO

APPOIN TMENT

 $\checkmark$ 

15. After Successful application submission it will be redirected to the Dashboard or the citizen can click on the (1) Dashboard at any time to see the progress of the application(s) and Download (2) Fee Receipt and (3) Acknowledgement Slip and (4) Notice. Citizen can anytime (5) Edit the application (6) Track Application status helps to get the current status of the Application

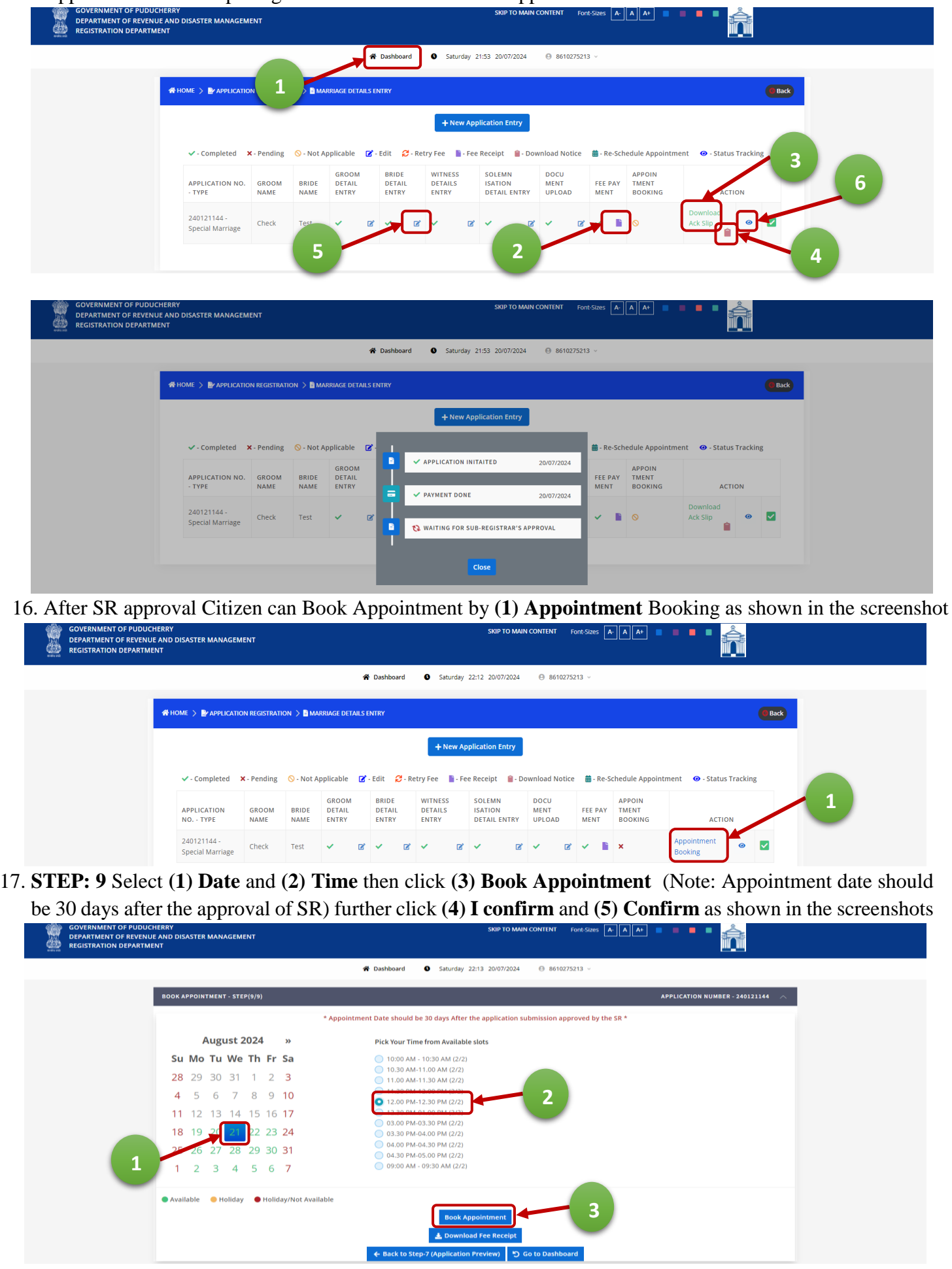

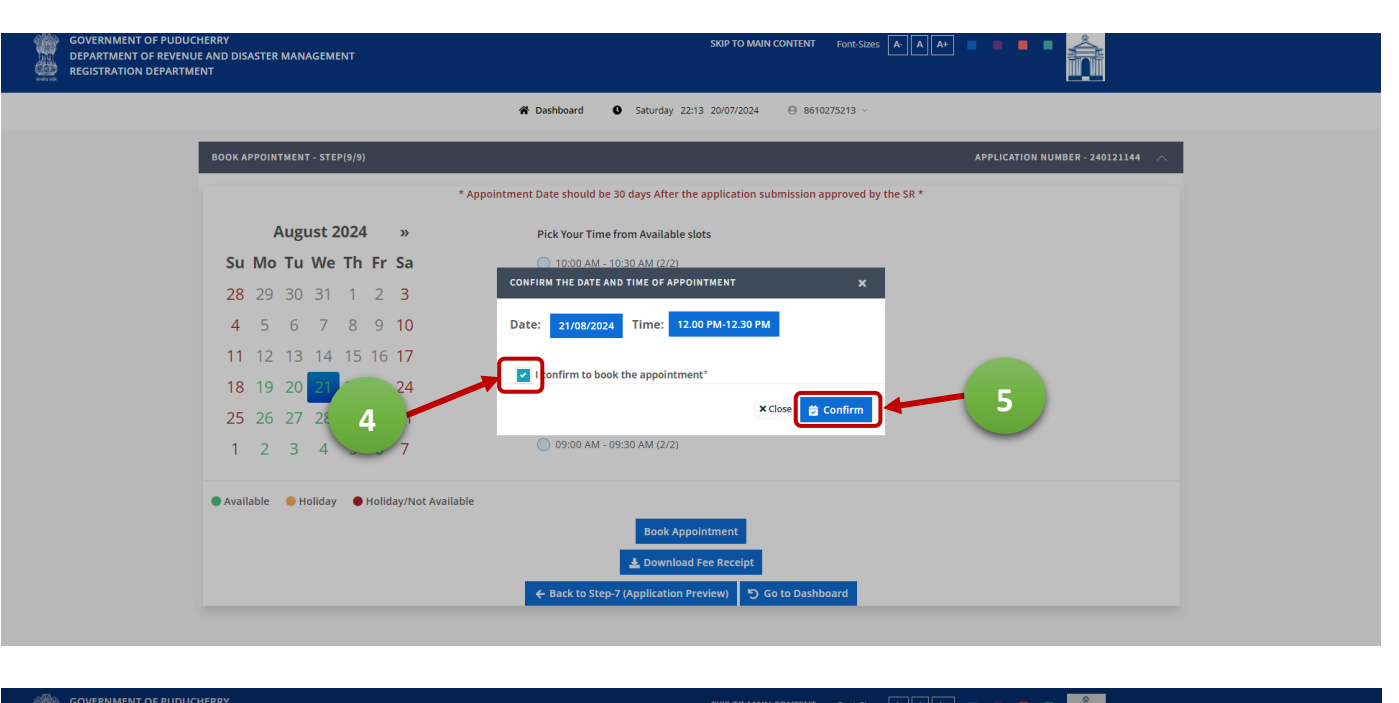

|                                                                            |                              |                             |                          |                                                                                                    |     | Back                       |                           |          |  |
|----------------------------------------------------------------------------|------------------------------|-----------------------------|--------------------------|----------------------------------------------------------------------------------------------------|-----|----------------------------|---------------------------|----------|--|
|                                                                            |                              |                             |                          | + New Application Entry                                                                                                    |     |                            |                           |          |  |
| <ul> <li>✓ - Completed</li> <li>APPLICATION NO.</li> <li>- TYPE</li> </ul> | × - Pending<br>GROOM<br>NAME | ⊗ - Not Ap<br>BRIDE<br>NAME | GROOM<br>DETAIL<br>ENTRY | $\checkmark$                                                                                                    |     | APPOIN<br>TMENT<br>BOOKING | ent 🛛 - Status T<br>ACTIC | Tracking |  |
| 240121144 -<br>Special Marriage                                            | Check                        | Test                        | ✓ B.                     | Appointment Booked Successfully!<br>Download the Acknowledgement slip and Visit the<br>concerned office on Booked Date and Time | ~ 1 | ✓ ਛ                        | Download<br>Ack Slip      | 0        |  |

Once the Application is submitted and Appointments are booked successfully the Bride, Groom, Witnesses and Parents of the Bride and Groom should reach the concerned SR Office along with the downloaded acknowledgement slip and all the originals of the documents submitted in Document details entry on the booked Date and Time.

### 4. INTENDED MARRIAGE

1. Login to eThirumanam portal using URL: <u>https://ethirumanam.py.gov.in</u> and click Apply Intended Marriage as shown in the screenshot below

| GOVERNMENT OF PUDUCHERRY<br>DEPARTMENT OF REVENUE AND DISASTER MANAGE<br>REGISTRATION DEPARTMENT                                                                                                    | SKIP TC                          | MAIN CONTENT Font-S                                                                                                    | Sizes A- A | A+ <b>•</b>       | •          |
|----------------------------------------------------------------------------------------------------|----------------------------------|----------------------------------------------------------------------------------------------------|------------|-------------------|------------|
| User Manual Pre-Registration Instructions                                                                                                    | Application Status Tracking Down | nload Marriage Certificat                                                                                                    | te FAQ     | Official Login    | Scan Login |
| About Us<br>e-Thirumanam is an online application submission -cum-<br>appointment booking portal for Marriage Registration of<br>Registration Department, Government of Puducherry.<br>Portal facilitates online Read More | Welcome T<br>e-THIRUMAI          | Features  Apply for Hindu, Special & Intended Marriage  Online fee payment  Appointment Booking  Track Application Status  Download Marriage Certificate |            |                   |            |
| HM<br>Hindu Marriage                                                                                                    | <b>SM</b><br>Special Marriage    | 2                                                                                                    |            | IM<br>Intended Ma | arriage    |
| Apply 😜                                                                                                    | Apply 🕤                          |                                                                                                    |            | Apply             | Ð          |

2. Read the instructions carefully and proceed as shown in the screenshot below

| DEPARTMENT OF REVENUE AND DE<br>REGISTRATION DEPARTMENT                                      | INSTRUCTIONS FOR PRE-REGISTRATION OF INTENDED MARRIAGE                                                                                                    | ×                                                                                                    |             |
|----------------------------------------------------------------------------------------------|----------------------------------------------------------------------------------------------------|----------------------------------------------------------------------------------------------------|-------------|
|                                                                                              | Applicability of Intended Marriage                                                                                                    |                                                                                                    |             |
| User N                                                                                       | <ul> <li>Either the Bride/Bride-groom (or) both are domicile to Territory of Puducherrry</li> <li>Any person belonging to any Religion as mentioned under Special Marriage Act, 1954</li> <li>The Marriage to be solemnized and registered before the sub-registrar</li> </ul>                                                                                                    | 4                                                                                                    | an Login    |
|                                                                                              | Conditions                                                                                                    |                                                                                                    |             |
| e-Thirumanam is an<br>appointment booking<br>Registration Depart<br>Portal facilitates onlin | <ul> <li>Neither party is incapable of giving a valid consent to it in consequence of unsoundn</li> <li>Neither party though capable of giving a valid consent, has been suffering from menthe procreation of children</li> <li>Neither party has been subject to recurrent attacks of insanity</li> <li>The Bride-Groom should have completed the age of Twenty-one (21) years and Br</li> <li>The parties are not within the degrees of prohibited relationship</li> </ul>                                                                                         | ness of mind<br>tal disorder of such a kind or to such an extent as to be unfit for marriage and<br>ride the age of Eighteen (18) years at the time of submission of application | ad Marriage |
|                                                                                              | List of Documents to be Uploaded                                                                                                    |                                                                                                    |             |
| н                                                                                            | Groom Photo Groom Signature Bride Photo Bride Signature Groom Age Proof Groom Age Proof Groom Age Proof Groom ID Proof                                                                                                    | Bride Age Proof Pride Resident Proof Bride D Proof Witness ID Proofs Witness Signatures                                                                                          | riage       |
|                                                                                              | ₣ Kindly keep the above Photos and signatures as (JPG/JPEG/PNG) and other proofs a                                                                                                    | as a scanned PDF                                                                                                    |             |
|                                                                                              | Procedure                                                                                                    |                                                                                                    |             |
|                                                                                              | After submission of the application, with all the required documents a notice of inter     After completion of period of 30 Days notice, marrage will be conducted at the pref     At the time of registration the Bride-Bride-groom and Three witnesses must appear     All must bring any one of their original photo ID proof at the time of registration     After completion of verification by the Sub-Registra and Photo & signature capture     SMS undates will be given to the applicant's mobile number at every stage     I read the above instructions* | nded marriage for a period of 30 Days will be displayed<br>erred dateGubjected to availability)<br>before the sub-registrar<br>ng the marriage certificates shall be issued      | 2           |

3. Enter a valid Mobile Number, enter the Captcha exactly and click Get OTP then enter the received OTP and click Verify OTP & Login as shown in the screenshot below

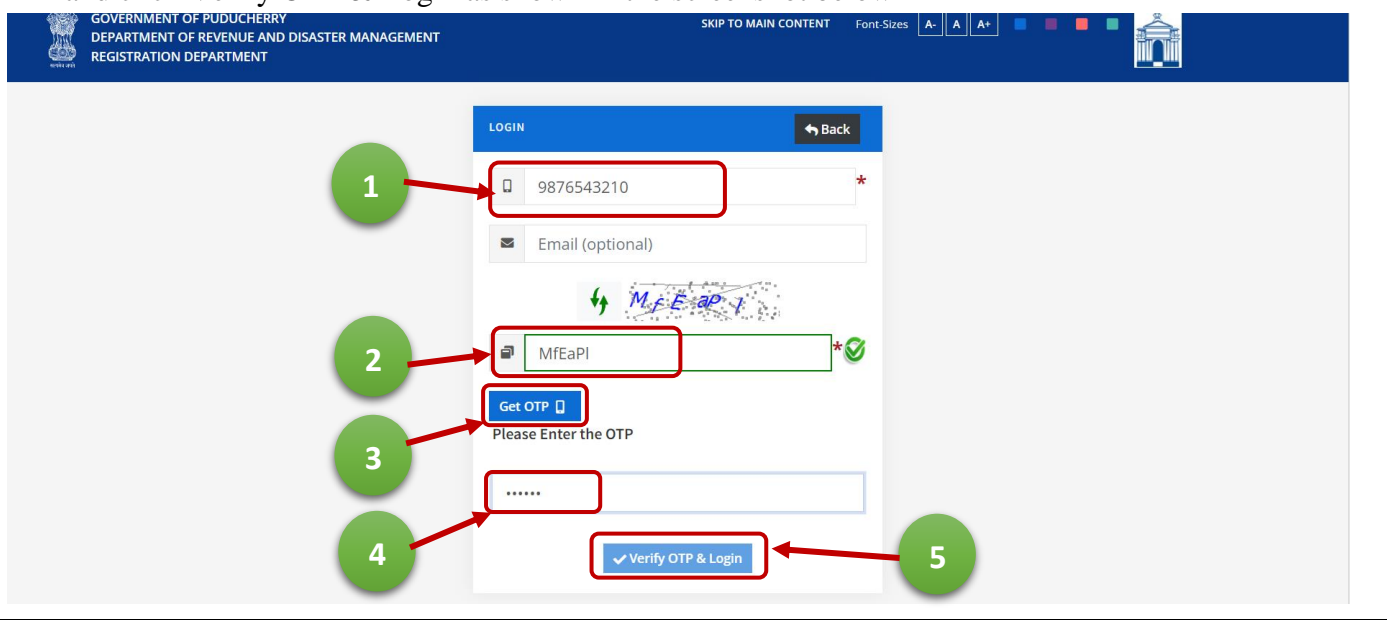

| 4. Click New Application Entry as show                                                               | wn in t       | he screenshot                    | belov         | V                                           |            |  |
|----------------------------------------------------------------------------------------------------|---------------|----------------------------------|---------------|---------------------------------------------|------------|--|
| GOVERNMENT OF PUDUCHERRY<br>DEPARTMENT OF REVENUE AND DISASTER MANAGEMENT<br>REGISTRATION DEPARTMENT |               | SKIP TO MAIN                     | I CONTENT For |                                             |            |  |
|                                                                                                    | 🖀 Dashboard   | Saturday 22:34 20/07/2024        | 861027521     | 15 ~                                        |            |  |
| HOME > PAPPLICATION REGISTRATION > MARRIAGE DETAIL                                                   | LS ENTRY      |                                  |               | 6 Back                                      |            |  |
|                                                                                                    | (             | + New Application Entry          |               |                                             |            |  |
| 5. <b>STEP:1</b> Enter all necessary fields an                                                       | d click       | on Save & C                      | ontinu        | e as shown in the screens                   | shot below |  |
| GOVERNMENT OF PUDUCHERRY<br>DEPARTMENT OF REVENUE AND DISASTER MANAGEMENT<br>REGISTRATION DEPARTMENT |               | SKIP TO MAIN                     | I CONTENT For | nt Sizes 🗛 🔺 🖡 📕 📕 📕 📕                      |            |  |
|                                                                                                    | 🖀 Dashboard   | Saturday 22:34 20/07/2024        | 861027521     | 15 ~                                        |            |  |
| MARRIAGE DETAILS ENTRY - STEP(1/8)                                                                   |               |                                  |               | ^                                           |            |  |
| Marriage Type* Marriage Presented by*                                                                |               | Revenue Village *                | SRO *         | Locality (Area) *                           |            |  |
| Intended Marriage 💉 🚨 🖲 Bridegroom 🔒                                                                 | ○ Bride       | ABISHEGAPAKKAM •                 | Puducherry    | Ananda Nagar •                              |            |  |
| Marriage Date*                                                                                       | Applicant's N | Name*                            |               | Applicant's Address (Door No. Street Name)* |            |  |
| 01-08-2024                                                                                           | Andyou        |                                  |               | 15 Kan Streeet                              |            |  |
| Applicant's Address (Locality/ City)*                                                                | Applicant's A | Address (State)*                 |               | Applicant's Pincode*                        |            |  |
| Muthialpet                                                                                           | Puducherry    | y                                |               | 605003                                      |            |  |
| (Mr.) Bridegroom Name*                                                                               | (Mr.) Bridegr | room DOB*                        |               | (Mr.) Bridegroom Religion*                  |            |  |
| Andyou                                                                                               | 06-10-199     | 7                                |               | Hindu 👻                                     |            |  |
| (Ms.) Bride Name*                                                                                    | (Ms.) Bride D | 00B*                             |               | (Ms.) Bride Religion*                       |            |  |
| Annah                                                                                                | 27-10-199     | 7                                |               | Christian 🗸                                 |            |  |
|                                                                                                    | B Save        | e & Continue to Step-2 (Groom de | tail Entry)   |                                             |            |  |

6. **STEP:2** Enter all necessary fields and click on Save & Continue to Proceed further to Step 3 or click Back to edit the Step 1 (Marriage Details Entry) as shown in the screenshot below

| (MR.) BRIDEGROOM DETAILS - STEP(2/8)                |                                                         | APPLICATION NUMBER - 240111143                    |
|-----------------------------------------------------|---------------------------------------------------------|---------------------------------------------------|
| BrideGroom Name*                                    | Age*                                                    |                                                   |
| Test                                                | 26                                                      |                                                   |
| Occupation*                                         | Marital Status*                                         | Groom's Permanent Address (Door No, Street Name)* |
| Engineer                                            | Single 🗸                                                | 6 New Street                                      |
| Groom's Permanent Address (Locality/ City)*         | Groom's Permanent Address (State)*                      | Groom's Permanent Pincode*                        |
| Check                                               | Test                                                    | 987979                                            |
| Check if Groom's Permanent address same as Dwelling | Groom's Dwelling Address (Door No, Street Name)*        | Groom's Dwelling Address (Locality/ City)*        |
| address                                             | 6 New Street                                            | Check                                             |
|                                                     |                                                         |                                                   |
| Groom's Dwelling Address (State)*                   | Groom's Dwelling Pincode*                               | Length of Residence(in Years)*                    |
| Test                                                | 20/2/2                                                  | 05                                                |
| ID Card type*                                       | ✓ I hereby agree to give my Aadhaar number for Marriage | ID Card No.*                                      |
| Aadhar Ý                                            | registration *                                          | 111122223333                                      |
| Bridegroom's Parents Details                        |                                                         |                                                   |
| Father Name*                                        | Father's Age                                            | Father's Occupation                               |
| Test                                                | 65                                                      | Private                                           |
| Mother Name*                                        | Mother's Age                                            | Mother's Occupation                               |
| Check                                               | 63                                                      | Home Maker                                        |
| Check if Parent's address same as Groom address     | Parent's Address (Door No. Street Name)*                | Parent's Address (Locality/ City)*                |
| <b>7</b>                                            | 6 New Street                                            | Check                                             |
|                                                     |                                                         |                                                   |

7. **STEP:3** Enter all necessary fields and click on Save & Continue to Proceed further to Step 4 or click Back to edit the Step 2 (BrideGroom Details Entry) as shown in the screenshot below

|                                                     | ☆ Dashboard         ●         Saturday         11:33         20/07/2024         ●         86102752 | 16 ~                                              |
|-----------------------------------------------------|----------------------------------------------------------------------------------------------------|---------------------------------------------------|
| (MS.) BRIDE DETAILS -STEP(3/8)                      |                                                                                                    | APPLICATION NUMBER - 240111143                    |
| Bride Name*                                         | Age*                                                                                               |                                                   |
| Check                                               | 31                                                                                                 |                                                   |
| Occupation*                                         | Marital Status*                                                                                    | Bride's Permanent Address (Door No, Street Name)* |
| Designer                                            | Divorcee ~                                                                                         | Check Street                                      |
|                                                     | * Court Order should be uploaded in Step-6 (Document<br>Upload Page)                               |                                                   |
| Bride's Permanent Address (Locality/ City)*         | Bride's Permanent Address (State)*                                                                 | Bride's Permanent Pincode*                        |
| Check                                               | Puducherry                                                                                         | 987987                                            |
| Check if Bride's Permanent address same as Dwelling | Bride's Dwelling (Door No, Street Name)*                                                           | Bride's Dwelling Address (Locality/ City)*        |
| address                                             | Check Street                                                                                       | Check                                             |
|                                                     |                                                                                                    |                                                   |
| Bride's Dwelling Address (State)*                   | Bride's Dwelling Pincode*                                                                          | Length of Residence(in Years)*                    |
| Puducherry                                          | 987987                                                                                             | 6                                                 |
| ID Card type*                                       | _                                                                                                  | ID Card No.*                                      |
| Aadhar                                              | <ul> <li>I hereby agree to give my Aadhaar number for Marriage<br/>registration *</li> </ul>       | 444455556666                                      |
|                                                     |                                                                                                    | 12/20                                             |
| Bride's Parents Details                             |                                                                                                    |                                                   |
| Father Name*                                        | Father's Age                                                                                       | Father's Occupation                               |
| Check                                               | 65                                                                                                 | self employed                                     |
| Mother Name*                                        | Mother's Age                                                                                       | Mother's Occupation                               |
| Test                                                | 78                                                                                                 | Nil                                               |
| Check if Parent's address same as Bride address     | Parent's Address (Door No. Street Name)*                                                           | Parent's Address /I ocality/ City)*               |
|                                                     | Check Street                                                                                       | Check                                             |
|                                                     |                                                                                                    |                                                   |
| Parent's Address (State)*                           | Parent's Pincode*                                                                                  |                                                   |

STEP:4 Enter all necessary fields and click on (1) Add Witness for three witnesses or click (4) Back to edit the Step 3 (Bride Details Entry) and after entering all the three witness details click (5) Save & Continue to Step 6 or (2) Edit to edit the witness details or (3) Delete the particular witness as shown in the screenshots below

|                      |                                  | ☆ Dashboard ● Saturday 11:33 20/07/2024 ● 86102752                                           | 216 ~                                              |  |  |
|----------------------|----------------------------------|----------------------------------------------------------------------------------------------|----------------------------------------------------|--|--|
| WITNESS DETAILS (3 W | ITNESSES ARE MANDATORY) - STEP(4 | /8)                                                                                          | APPLICATION NUMBER - 240111143                     |  |  |
| Name*                |                                  | Relation Type(S/O, D/O, W/O, C/O)*                                                           | Relation Name(Father's/ Guardian/ Husband's Name)* |  |  |
| Witness One          |                                  | S/O ~                                                                                        | Witness One Father Name                            |  |  |
| Address (Door No, S  | treet Name)*                     | Address (Locality/ City)*                                                                    | Address (State)*                                   |  |  |
| 1 Witness Address    |                                  | Witness Locality                                                                             | Puducherry                                         |  |  |
| Pincode*             | ID Card Type*                    |                                                                                              | ID Card No.*                                       |  |  |
| 654321               | Aadhar                           | <ul> <li>I hereby agree to give my Aadhaar number for Marriage<br/>registration *</li> </ul> | 111133336666<br><b>*Enter Valid Aadhar Number</b>  |  |  |
|                      |                                  |                                                                                              |                                                    |  |  |
|                      |                                  | Add Witness - 1/3                                                                            |                                                    |  |  |

|              |                 |                               | Dashboard     Saturday 22:39 20/07/ | /2024 🕒 8610275215 🗸     |                      |       |
|--------------|-----------------|-------------------------------|-------------------------------------|--------------------------|----------------------|-------|
| WITNESS DETA | ILS (3 WITNESSI | ES ARE MANDATORY) - STEP(4/8) |                                     | APPL                     | CATION NUMBER - 2401 | 31145 |
| S.No         | Name            | Relation Name                 | Address                             | ID Card type - ID Number | Action               | 2     |
| 1            | And             | You                           | Check, Check, Check- 768768         | Passport-Check           | Edit Delet           | te    |
| 2            | Check           | Check                         | Check, Check, Check- 876876         | Passport-Check           | Edit Delet           | te    |
| 3            | Check           | Check                         | Check, Check, Check- 878768         | Passport-Check           | Edit Delet           | te    |

STEP:6 Click (1) Choose File (upload .jpg/.png for Photos and Signatures .pdf for other proofs only) then click (2) Upload, check (3) Preview of the uploaded files once all proofs are uploaded click (5) Save & Continue to Step 7 or (4) Back to edit the Step 4 (Witness Details) as shown in the screenshots below

| UPLOAD DOCUMENTS - STEP (6/8)                                   |                                                                 |            | APPLICATION NUMBER - 240131145 |
|-----------------------------------------------------------------|-----------------------------------------------------------------|------------|--------------------------------|
| Upload Ph                                                       | iotos & Signatures as .jpg / .jpeg / .png file only with Max-si | ze : 50 KB |                                |
|                                                                 | All other Proof as .pdf file only with Max-Size : 200 KB        | 2          |                                |
| Groom Photo* (.jpg only) 1 Choose File No file chosen           |                                                                 | Upload     |                                |
| 2 Groom Signature* (.jpg only)<br>Choose File No file chosen    | )<br><b>⊗</b>                                                   | Upload     |                                |
| 3 Bride Photo* (.jpg only)<br>Choose File No file chosen        | 8                                                               | Upload     |                                |
| 4 Bride Signature* (.jpg only)<br>Choose File No file chosen    | 8                                                               | Upload     |                                |
| 5 Groom Age Proof* (.pdy only<br>Choose File No file chosen     | o<br>🗴                                                          | Upload     |                                |
| 6 Groom ID Proof* (.pdf only)<br>Choose File No file chosen     | 8                                                               | Upload     |                                |
| 7<br>Groom Residence Proof* (.p.<br>Choose File No file chosen  | df only)                                                        | Upload     |                                |
| 8 Bride Age Proof* (.pdf only)<br>Choose File No file chosen    | 8                                                               | Upload     |                                |
| 9 Bride ID Proof* (.pdf only)<br>9 Choose File No file chosen   | 8                                                               | Upload     |                                |
| Bride Residence Proof* (.pdf<br>10 Choose File No file chosen   | fonty)                                                          | Upload     |                                |
| Mr./Mrs. And (Witness 1) ID<br>11<br>Choose File No file chosen | Proof* (.pdf only)                                              | Upload     |                                |
| 12 Mr./Mrs. And (Witness 1) Sig<br>Choose File No file chosen   | nature* (.jpg only)                                             | Upload     |                                |
| 13 Mr./Mrs. Check (Witness 2) II<br>Choose File No file chosen  | D Proof* (.pdf only)                                            | Upload     |                                |
| 14 Mr./Mrs. Check (Witness 2) S<br>Choose File No file chosen   | iignature* (jpg only)                                           | Upload     |                                |
| 15 Mr./Mrs. Check (Witness 3) II<br>Choose File No file chosen  | D Proof* (.pdf only)                                            | Upload     |                                |
| 16 Mr./Mrs. Check (Witness 3) S<br>Choose File No file chosen   | iignature* (.jpg only)                                          | Upload     |                                |
| 17 Court Order-Bride* (.pdf onl<br>Choose File No file chosen   | ري                                                              | Upload     |                                |

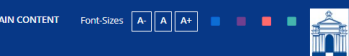

☆ Dashboard O Sunday 10:03 21/07/2024 O 8610275215

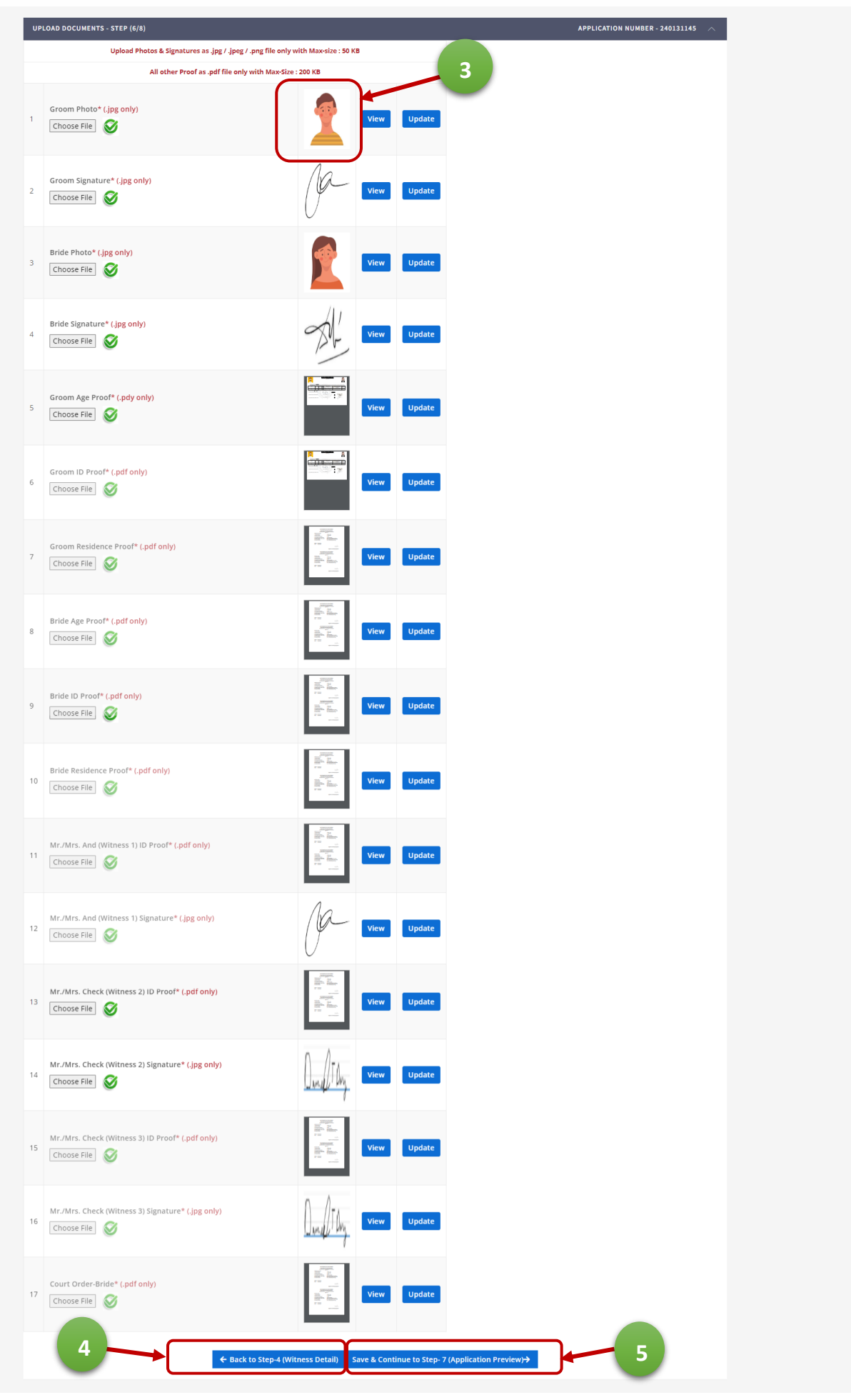

| 10. <b>STEP:7</b> Verify all en                | tered detail                                       | ls and         | l edit f       | for any d                                            | iscrepancy                        | y then                           | click on Save &                | & Continue fo | r Payment |
|------------------------------------------------|----------------------------------------------------|----------------|----------------|------------------------------------------------------|-----------------------------------|----------------------------------|--------------------------------|---------------|-----------|
| DEPARTMENT OF POOLS<br>REGISTRATION DEPARTMENT | E AND DISASTER MANAGEMENT<br>NT                    |                |                |                                                      | SKIP TO MAIN CONTENT              | Font-Sizes                       |                                |               |           |
|                                                |                                                    |                | <b>#</b> D.    | ashboard O Sunday 1                                  | 10:08 21/07/2024 🕀 86102752       | 215 -                            |                                |               |           |
|                                                | MARRIAGE DETAILS PREVIEW - STE                     | P (7/8)        |                |                                                      |                                   |                                  | APPLICATION NUMBER - 240131145 |               |           |
|                                                | Marriage Registration Details                      |                |                | MARRIAGE D                                           | ETAILS PREVIEW                    |                                  |                                |               |           |
|                                                | Application No                                     |                | 240131145      |                                                      | Marriage Type                     |                                  | Intended Marriage              |               |           |
|                                                | Marriage Registration Presented I                  | Зу             | Groom          |                                                      | Date of Marriage                  |                                  | 01/08/2024                     |               |           |
|                                                | Sub-Registrar Office                               |                | Puducherry     |                                                      | Village                           |                                  | ABISHEGAPAKKAM                 |               |           |
|                                                | Applicant's Name                                   |                | Ananda Nagar   |                                                      | Applicant's Address (Door No.     | ). Street Name)                  | 8610275215                     |               |           |
|                                                | Applicant's Address (Locality/ City                | 1              | Check          |                                                      | Applicant's Address (State)       |                                  | Check                          |               |           |
|                                                | Applicant's Address (Pincode)                      |                | 786876         |                                                      |                                   |                                  |                                |               |           |
|                                                |                                                    |                |                |                                                      |                                   |                                  |                                |               |           |
|                                                | Bridegroom Details<br>Bridegroom Name              |                | Andyou         |                                                      | Date of Birth                     |                                  | 06/10/1997                     |               |           |
|                                                | Age                                                |                | 26             |                                                      | Occupation                        |                                  | Doctor                         |               |           |
|                                                | Marital Status                                     |                | Single         |                                                      | Religion                          |                                  | Christian                      |               |           |
|                                                | ID Card Type                                       |                | Passport       |                                                      | ID Card NO                        |                                  | 654321                         |               |           |
|                                                | Groom's Permanent Address (Dor<br>Name)            | or No, Street  | 15 Kan Streeet |                                                      | Groom's Permanent Address         | (Locality/ City)                 | Muthialpet                     |               |           |
|                                                | Groom's Permanent Address (Sta                     | te)            | Puducherry     |                                                      | Groom's Permanent Address         | (Pincode)                        | 605003                         |               |           |
|                                                | Groom's Dwelling Address (Door )<br>Name)          | No. Street     | 15 Kan Streeet |                                                      | Groom's Dwelling Address (Lo      | ocality/ City)                   | Muthialpet                     |               |           |
|                                                | Groom's Dwelling Address (State)                   |                | Puducherry     |                                                      | Groom's Dwelling Address (Pi      | incode)                          | 605003                         |               |           |
|                                                | Groom's Dwelling Length of Resid<br>Years)         | ence (in       | 27             |                                                      |                                   |                                  |                                |               |           |
|                                                | Bridegroom Parents/Guardian Deta<br>Father Name    | ills           | cheide         |                                                      | Father's' Age                     |                                  |                                |               |           |
|                                                | Father's' Occupation:                              |                | Check          |                                                      | Mother Name                       |                                  | 54                             |               |           |
|                                                | Mother's Age:                                      |                | 67             |                                                      | Mother's Occupation               |                                  | check                          |               |           |
|                                                | Parent's Address (Door No/Flat                     |                | 15 Kan Streeet |                                                      | Parent's Address (Locality/Vill   | lage)                            | Muthialpet                     |               |           |
|                                                | Parent's Address (Region/State)                    |                | Puducherry     |                                                      | Parent's Address (Pincode)        |                                  | 605003                         |               |           |
|                                                | Bride Details                                      |                |                |                                                      |                                   |                                  |                                |               |           |
|                                                | Bride Name                                         |                | Annah          |                                                      | Date of Birth                     |                                  | 27/10/1997                     |               |           |
|                                                | Age                                                |                | 26             |                                                      | Occupation                        |                                  | Illustrator                    |               |           |
|                                                | Marital Status                                     |                | Divorcee       |                                                      | Religion                          |                                  | Hindu                          |               |           |
|                                                | Bride's Permanent Address (Door                    | No. Street     | Passport       |                                                      | Bride's Permanent Address (L      | Locality/ City)                  | Check                          |               |           |
|                                                | Name)<br>Bride's Permanent Address /State          |                | CHELK          |                                                      | Bride's Dermanent Address (D      | Pincodet                         | Cied                           |               |           |
|                                                | Bride's Dwelling Address (Door Ni                  | ,<br>5. Street | Check          |                                                      | Bride's Dwelling Address (Loc     | cality/ City)                    | 786876                         |               |           |
|                                                | Name)<br>Bride's Dwelling Address (State)          |                | Check          |                                                      | Brides Dwelling Address (Din      | rode)                            | Lineo                          |               |           |
|                                                | Bride's Dwelling Length of Reside                  | nce (in Years) | Check          |                                                      | ound a particular state can to us | control (                        | 786876                         |               |           |
|                                                |                                                    |                | £0             |                                                      |                                   |                                  |                                |               |           |
|                                                | Bride Parents/Guardian Details<br>Father Name      |                | Check          |                                                      | Father's' Age                     |                                  | 56                             |               |           |
|                                                | Father's' Occupation:                              |                | Check          |                                                      | Mother Name                       |                                  | Check                          |               |           |
|                                                | Mother's Age:                                      |                |                |                                                      | Mother's Occupation               |                                  |                                |               |           |
|                                                | Parent's Address (Door No/Flat<br>No/Street/Cross) |                | Check          |                                                      | Parent's Address (Locality/Vill   | lage)                            | Check                          |               |           |
|                                                | Parent's Address (Region/State)                    |                | Check          |                                                      | Parent's Address (Pincode)        |                                  | 786876                         |               |           |
|                                                | Witness Details                                    |                |                |                                                      |                                   |                                  |                                |               |           |
|                                                | S.No Name                                          | Relation Nan   | ne             | Address                                              |                                   | ID Card type - II                | D Card Number                  |               |           |
|                                                | 1 And<br>2 Check                                   | You<br>Check   |                | Check, Check, Check- 768<br>Check, Check, Check- 876 | 1768                              | Passport-Check<br>Passport-Check |                                |               |           |
|                                                | 3 Check                                            | Check          |                | Check, Check, Check- 878                             | 1768                              | Passport-Check                   |                                |               |           |
|                                                | Solemnisation Details                              |                |                |                                                      |                                   |                                  |                                |               |           |
|                                                | Solemnised:                                        |                | No             |                                                      |                                   |                                  |                                |               |           |
|                                                | Uploaded Document Details                          |                |                |                                                      |                                   |                                  |                                |               |           |
|                                                |                                                    |                |                |                                                      |                                   |                                  |                                |               |           |
|                                                |                                                    |                |                |                                                      |                                   |                                  |                                |               |           |
|                                                |                                                    |                |                | 1                                                    | -                                 |                                  |                                |               |           |
|                                                |                                                    |                |                | -                                                    | 7                                 |                                  |                                |               |           |
|                                                |                                                    |                |                |                                                      |                                   |                                  |                                |               |           |
|                                                |                                                    |                |                |                                                      |                                   |                                  |                                |               |           |
|                                                |                                                    |                |                | Groom                                                | Photo                             |                                  |                                |               |           |
|                                                |                                                    |                | -              | 02345608                                             | 00000000000                       | )                                |                                |               |           |
|                                                |                                                    |                |                |                                                      |                                   |                                  |                                |               |           |
|                                                |                                                    |                | ← Back to Ste  | p-6 (Document Upload)                                | → Save & Continue to Step-8 (Ma   | lake Payment)                    | 2                              |               |           |
|                                                |                                                    |                |                |                                                      |                                   |                                  |                                |               |           |

| 11. <b>STE</b>                    | <b>P:8</b> Verify the                                              | particulars and | l click on Make Pay                    | ment as shown                    | n in the screen             | ishot below      |
|-----------------------------------|--------------------------------------------------------------------|-----------------|----------------------------------------|----------------------------------|-----------------------------|------------------|
| GOVERNMI<br>DEPARTME<br>REGISTRAT | ENT OF PUDUCHERRY<br>INT OF REVENUE AND DISASTER<br>ION DEPARTMENT | MANAGEMENT      | SKIP TO MAIN                           | N CONTENT Font-Sizes A- A        | À A+ <b>• • • •</b>         |                  |
|                                   |                                                                    | 谷 Dashi         | oard Saturday 11:58 20/07/2024         | ❷ 8610275216 ~                   |                             |                  |
| PAYMEN                            | T DETAILS - STEP(8/9)                                              |                 |                                        |                                  | APPLICATION NU              | MBER - 240111143 |
|                                   | S.I                                                                | No              | Particulars                            | Amount Payable                   | e (₹)                       |                  |
|                                   |                                                                    | 1 Ma            | riage Registration Fee                 | 20.00/-                          |                             |                  |
|                                   |                                                                    |                 |                                        | Total Amount                     | t Payable: <b>₹ 20.00/-</b> |                  |
|                                   |                                                                    |                 | Tota                                   | al Amount Payable (in words): Ru | upees Twenty Only           |                  |
|                                   |                                                                    |                 | * Fee Once paid will not be refunded   | d *                              |                             |                  |
|                                   |                                                                    |                 | YOU WILL BE REDIRECTED TO PAYMEN       | IT PORTAL                        |                             |                  |
|                                   |                                                                    |                 | ack to Step-7 (Application Preview) Ma | ike Payment                      | - 2                         |                  |
|                                   |                                                                    |                 |                                        |                                  |                             |                  |

- 12. Click here **PAYMENT** for Payment process through GRAS
- 13. After completion of the Payment it will be redirected to the Application Submission with Generated notice file click on (1) I Agree to the terms and (2) Save & Submit the Application

| GOVERNMENT OF PUDUCHERRY<br>DEPARTMENT OF REVENUE AND DISASTER MANAGEMENT<br>REGISTRATION DEPARTMENT | SKIP TO MAIN CONTENT Fort-Sizes A. A. A. A. B. B. B. B. A. A. A. B. B. B. B. A. A. A. B. B. B. B. B. B. B. B. B. B. B. B. B.                                                                                                    |
|----------------------------------------------------------------------------------------------------|----------------------------------------------------------------------------------------------------|
|                                                                                                    | ★ Dashboard O Sunday 10:13 21/07/2024                                                                                                    |
| PRE-REGISTRATION - STEP (\$/8)                                                                       | APPLICATION NUMBER - 240133145                                                                                                    |
|                                                                                                    | ≡ wFoccijApils 1 / 1   - 54% +   ⊡ ⊗ ± ಈ :                                                                                                    |
|                                                                                                    |                                                                                                    |
|                                                                                                    | The Subridge (direct in the the <u>Industreener</u> )     The Subridge (direct in the direct and the subridge direct and the subridge direct and the subri                     |
|                                                                                                    | 12 Ones, Cons, Dans & Dans & D |
| I agree that the given in                                                                            | nformations are true and i can be displayed in notice for 30 days or till our appearance before Sub-registrar for registration*                                                                                                    |
| ← Back to                                                                                            | Step-6 (Document Upload) 🛓 Download Fee Receipt 🛓 Download Notice 🥲 Go to Dashboard                                                                                                    |
|                                                                                                    |                                                                                                    |

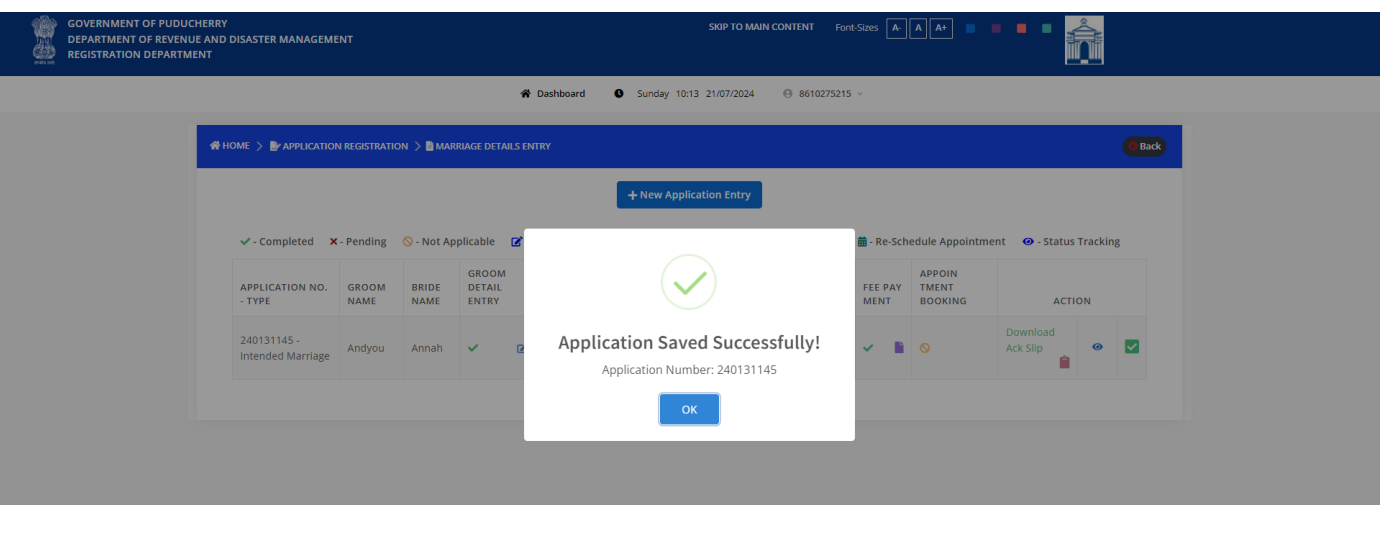

14. After Successful application submission it will be redirected to the Dashboard or the citizen can click on the (1) Dashboard at any time to see the progress of the application(s) and Download (2) Fee Receipt and (3) Acknowledgement Slip and (4) Notice. Citizen can anytime (5) Edit the application (6) Track Application status helps to get the current status of the Application

|                                                                                                    |                                                | SKIP TO MAIN CONTENT Fort-                                                                                                    |                                                                                                    |   |
|----------------------------------------------------------------------------------------------------|------------------------------------------------|----------------------------------------------------------------------------------------------------|----------------------------------------------------------------------------------------------------|---|
|                                                                                                    | A Dashboard                                    | O Sunday 10:13 21/07/2024 O 8610275215                                                                                                  | ~                                                                                                    |   |
|                                                                                                    |                                                |                                                                                                    | e Back                                                                                                    |   |
|                                                                                                    |                                                | + New Application Entry                                                                                                    |                                                                                                    |   |
| ✓ - Completed × - Per                                                                                                    | ding 🚫 - Not Applicable 📝 - Edit 💋 - Reti      | y Fee 📔 - Fee Receipt 🔋 - Download Notice                                                                                               | 🛗 - Re-Schedule Appointment 🛛 🐵 - Status Tracking                                                                                                    |   |
| APPLICATION NO. GR<br>- TYPE NA                                                                                                    | DOM BRIDE DETAIL DETAIL<br>ME NAME ENTRY ENTRY | WITNESS SOLEMN DOCU<br>DETAILS ISATION MENT<br>ENTRY DETAIL ENTRY UPLOAD                                                                | FEE PAY<br>MENT BOOKING                                                                                                    | 6 |
| 240131145 -<br>Intended Marriage                                                                                                    | you Annah 🗸 🗹 🏹 🗹                              | )                                                                                                    | Download<br>Ack Slip                                                                                                    |   |
|                                                                                                    | 5                                              | 2                                                                                                    |                                                                                                    | 4 |
|                                                                                                    | -                                              |                                                                                                    |                                                                                                    | - |
| GOVERNMENT OF PUDUCHERRY                                                                                                    |                                                | SKIP TO MAIN CONTENT Font-                                                                                                    | -Sizes A- A A+ 🛛 🗖 🗖 🗖                                                                                                    |   |
| REGISTRATION DEPARTMENT                                                                                                    |                                                |                                                                                                    |                                                                                                    |   |
|                                                                                                    | 😤 Dashboard                                    | ● Sunday 10:13 21/07/2024                                                                                                    | ×                                                                                                    |   |
|                                                                                                    |                                                |                                                                                                    |                                                                                                    |   |
| 🖨 HOME > 🍃 APPLICATION REG                                                                                                    | STRATION 🗦 🖥 MARRIAGE DETAILS ENTRY            |                                                                                                    | Back                                                                                                    |   |
|                                                                                                    | STRATION 📏 🖥 MARRIAGE DETAILS ENTRY            | + New Application Entry                                                                                                    | Back                                                                                                    |   |
|                                                                                                    | STRATION > MARRIAGE DETAILS ENTRY              | + New Application Entry                                                                                                    | Back<br>■- Re-Schedule Appointment   ♀ - Status Tracking                                                                                                    |   |
|                                                                                                    | STRATION > MARRIAGE DETAILS ENTRY              | New Application Entry  PPLICATION INITAITED 20/07/2024                                                                                  | - Re-Schedule Appointment     - Status Tracking     - FEE PAY     - MENT     BOOKING ACTION                                                                                                    |   |
| HOME > PAPPLICATION REC     ✓ - Completed X - Per     AppLiCATION NO.     GR     - TYPE     Z40131145 -     Intended Marriage     Ann | STRATION > MARRIAGE DETAILS ENTRY              | New Application Entry PPLICATION INITAITED 20/07/2024 ATMENT DONE 21/07/2024 ATMENT HONE 21/07/2024 ATTING FOR SUB-REGISTRAR'S APPROVAL | - Re-Schedule Appointment @ Status Tracking      FEE PAY MENT BOOKING      Download Ack Slip      O      C      C |   |
|                                                                                                    | STRATION > MARRIAGE DETAILS ENTRY              | New Application Entry PPLICATION INITAITED 20/07/2024 AVMENT DONE 21/07/2024 VATING FOR SUB-REGISTRAR'S APPROVAL Close                  | - Re-Schedule Appointment      - Status Tracking     - Status Tracking     - Status Tracking     - Status Tracking     - Download     - Action     - Action     - Ownload     - Action     - Ownload     - Ownload     - Ownload     - Status                                                                                                    |   |
|                                                                                                    | STRATION ) MARRIAGE DETAILS ENTRY              | How Application Entry  PPLICATION INITAITED 20/07/2024  AVMENT DONE 21/07/2024  AITING FOR SUB-REGISTRAR'S APPROVAL                     | - Re-Schedule Appointment                                                                                                    |   |
|                                                                                                    | STRATION > MARRIAGE DETAILS ENTRY              | New Application Entry PPLICATION INITAITED 20/07/2024 AVMENT DONE 21/07/2024 VATING FOR SUB-REGISTRAR'S APPROVAL Close                  | - Re-Schedule Appointment      - Status Tracking     - Status Tracking     - Status Tracking     - Download     - Action     - Action     - Action     - Action                                                                                                    |   |

15. For Rejected Applications : (1) Track application status can be fetched and relevant steps can be edited using (2) Edit option and the Application can be resubmitted using (3) Submit Application as shown in the screenshots below

| GOVERNMENT OF PUDUC<br>DEPARTMENT OF REVENU<br>REGISTRATION DEPARTME | HERRY<br>E AND DISASTER MANAGEMENT<br>INT                                                                                            |                                                         |                                           |        |                                                                                                    |                                                |                                                                          |                                              |                                                          |  |
|----------------------------------------------------------------------|----------------------------------------------------------------------------------------------------|---------------------------------------------------------|-------------------------------------------|--------|----------------------------------------------------------------------------------------------------|------------------------------------------------|--------------------------------------------------------------------------|----------------------------------------------|----------------------------------------------------------|--|
|                                                                      |                                                                                                    |                                                         | *                                         | Dashbo | ard Sunday 10:17 21/07/2024                                                                                               | <b>9</b> 86102752                              | 15 ~                                                                     |                                              |                                                          |  |
|                                                                      | HOME > Papplication Rec                                                                                                    | GISTRATION 🗦 🗎 MAI                                      | RRIAGE DETAILS E                          | NTRY   |                                                                                                    |                                                |                                                                          |                                              | G Back                                                   |  |
|                                                                      | <ul> <li>✓ - Completed X - Pee</li> <li>APPLICATION NO.<br/>- TYPE</li> <li>240131145 -<br/>Intended Marriage</li> <li>An</li> </ul> | ending O - Not Aj<br>ROOM BRIDE<br>NAME<br>Indyou Annah | opiicable 2 -<br>GROOM<br>DETAIL<br>ENTRY |        | APPLICATION INITAITED  PAYMENT DONE  THE MARRIAGE APPLICATION HAS BEEN REJECTED. Remarks: Check the uploaded docum  Close | 20/07/2024<br>21/07/2024<br>21/07/2024<br>ents | <ul> <li>■ - Re-Sch</li> <li>FEE PAY</li> <li>MENT</li> <li>✓</li> </ul> | edule Appointm<br>APPOIN<br>TMENT<br>BOOKING | ent O-Status Tracking<br>ACTION<br>Submit<br>Application |  |

| GOVERNMENT OF PUDUCHERRY<br>DEPARTMENT OF REVENUE AND DISASTER<br>REGISTRATION DEPARTMENT | MANAGEMENT                |               |                          |                                                                                                    |                             | SKIP TO MAIN C                  | CONTENT For            | nt-Sizes A-     | A A+ =                     | •••                      |             |  |
|-------------------------------------------------------------------------------------------|---------------------------|---------------|--------------------------|----------------------------------------------------------------------------------------------------|-----------------------------|---------------------------------|------------------------|-----------------|----------------------------|--------------------------|-------------|--|
|                                                                                           |                           |               | â                        | Dashboard                                                                                                    | Sunday                      | 10:17 21/07/2024                | 8610275215             | i ~             |                            |                          |             |  |
| 桥 HOME > 🗗                                                                                | APPLICATION REGISTRATI    | on 🗦 🖹 marf   | RIAGE DETAILS EN         | TRY                                                                                                    |                             |                                 |                        |                 |                            | (                        | <b>Back</b> |  |
|                                                                                           |                           |               |                          |                                                                                                    | + New A                     | Application Entry               |                        |                 |                            |                          |             |  |
| ✓ - Com                                                                                   | pleted X - Pending        | 🚫 - Not App   | plicable 🛛 🔀 - E         | idit 🛛 🔁 - Ret                                                                                                    | ry Fee  🗎 - F               | ee Receipt 🛛 📋 - Dow            | vnload Notice          | 🛗 - Re-Sch      | edule Appointn             | nent 🛛 • Status Tracking |             |  |
| APPLICA<br>- TYPE                                                                         | TION NO. GROOM<br>NAME    | BRIDE<br>NAME | GROOM<br>DETAIL<br>ENTRY | BRIDE<br>DETAIL<br>ENTRY                                                                                                    | WITNESS<br>DETAILS<br>ENTRY | SOLEMN<br>ISATION<br>TAIL ENTRY | DOCU<br>MENT<br>UPLOAD | FEE PAY<br>MENT | APPOIN<br>TMENT<br>BOOKING | ACTION                   | 3           |  |
| 2401311<br>Intended                                                                       | 45 -<br>d Marriage Andyou | Annah         | ~ B                      | <ul> <li>Image: Image: Ima</li></ul> | ~                           | 2                               |                        | ] •             | 0                          | Submit<br>Application    | •           |  |
|                                                                                           |                           |               |                          |                                                                                                    |                             |                                 |                        |                 |                            |                          |             |  |

| GOVERNMENT OF PUDU<br>DEPARTMENT OF REVEN<br>REGISTRATION DEPARTM | CHERRY<br>JE AND DISASTER MANAGEMENT<br>LENT                 |                                                   |
|-------------------------------------------------------------------|--------------------------------------------------------------|---------------------------------------------------|
|                                                                   | 🏶 Dash                                                       | oard • Sunday 10:21 21/07/2024 • 8810275215 -     |
|                                                                   | HOME > PAPPLICATION REGISTRATION > MARRIAGE DETAILS ENTRY    | (Back                                             |
|                                                                   |                                                              | + New Application Entry                           |
|                                                                   | 🗸 - Completed 🗙 - Pending 🚫 - Not Applicable 🔀               | 🗃 - Re-Schedule Appointment 🛛 🛛 - Status Tracking |
|                                                                   | APPLICATION NO. GROOM BRIDE DETAIL<br>- TYPE NAME NAME ENTRY | APPOIN<br>FEE PAY<br>MENT BOOKING ACTION          |
|                                                                   | 240131145-<br>Intended Marriage Andyou Annah 🗸 🖪 Ar          | plication Submitted Successfully!                 |
|                                                                   |                                                              | ок                                                |
|                                                                   |                                                              |                                                   |

16. After SR approval Citizen can Book Appointment by (1) Appointment Booking as shown in the screenshot below

| GOVERNMENT OF PUDUC<br>DEPARTMENT OF REVENU<br>REGISTRATION DEPARTM | PUDUCHERRY<br>EVENUE AND DISASTER MANAGEMENT<br>PARTMENT                             |                                      |                                      |                          |                                         | SKIP TO MAIN CONTENT Fort-Sizes 🔥 🛆 🔺 🔳 📕 📕 🖬 🚛 |                                   |                        |                     |                            |                                            |   |
|---------------------------------------------------------------------|--------------------------------------------------------------------------------------|--------------------------------------|--------------------------------------|--------------------------|-----------------------------------------|-------------------------------------------------|-----------------------------------|------------------------|---------------------|----------------------------|--------------------------------------------|---|
|                                                                     |                                                                                      |                                      |                                      | 4                        | Dashboard                               | Sunday                                          | 10:24 21/07/2024                  | 861027521              | 15 ~                |                            |                                            |   |
|                                                                     | 🖀 HOME 🗦 🎥 APPLICATIO                                                                | N REGISTRATION                       | N > 🖹 MAR                            | RRIAGE DETAILS E         | NTRY                                    |                                                 |                                   |                        |                     |                            | <b>Back</b>                                |   |
|                                                                     |                                                                                      |                                      |                                      |                          |                                         | + New Ap                                        | oplication Entry                  |                        |                     |                            |                                            |   |
|                                                                     | 🗸 - Completed 💙                                                                      | - Pending                            | 🚫 - Not Ap                           | oplicable 📝              | Edit 💋 - Re                             | try Fee  🗎 - Fe                                 | e Receipt 🛛 🔒 - Do                | wnload Notice          | 🛗 - Re-Se           | chedule Appoint            | ment 🛛 🛛 • Status Tracking                 |   |
|                                                                     | APPLICATION NO.<br>- TYPE                                                            | GROOM<br>NAME                        | BRIDE<br>NAME                        | GROOM<br>DETAIL<br>ENTRY | BRIDE<br>DETAIL<br>ENTRY                | WITNESS<br>DETAILS<br>ENTRY                     | SOLEMN<br>ISATION<br>DETAIL ENTRY | DOCU<br>MENT<br>UPLOAD | FEE PAY<br>MENT     | APPOIN<br>TMENT<br>BOOKING | ACTION                                     | 1 |
|                                                                     | 240131145 -<br>Intended<br>Marriage                                                  | Andyou                               | Annah                                | ~ ®                      | ~ B                                     | <ul> <li>✓</li> <li>✓</li> </ul>                | 0                                 | ~ B                    | × 1                 | ×                          | Appointment<br>Booking                     | - |
|                                                                     | - Completed     APPLICATION NO.     - TYPE     240131145 -     intended     Marriage | - Pending<br>GROOM<br>NAME<br>Andyou | S - Not Ap<br>BRIDE<br>NAME<br>Annah | GROOM<br>DETAIL<br>ENTRY | Edit 2 - Re<br>BRIDE<br>DETAIL<br>ENTRY | try Fee Fe Fe                                   | SOLEMN<br>ISATION<br>DETAIL ENTRY | DOCU<br>MENT<br>UPLOAD | <ul> <li></li></ul> | APPOIN<br>TMENT<br>BOOKING | ACTION<br>ACTION<br>Appointment<br>Booking | 1 |

17. **STEP: 9** Select (1) **Date** and (2) **Time** then click (3) **Book Appointment** (Note: Appointment date should be 30 days after the approval of SR) further click (4) **I confirm** and (5) **Confirm** as shown in the screenshots below

| BOOK APPOINTMENT - STEP(9/9)                      |                                                                               | APPLICATION NUMBER - 240131145 |
|---------------------------------------------------|-------------------------------------------------------------------------------|--------------------------------|
| * A                                               | ppointment Date should be 30 days After the application submission approved b | y the SR *                     |
| August 2024 »                                     | Pick Your Time from Available slots                                           |                                |
| Su Mo Tu We Th Fr Sa                              | 0 10:00 AM - 10:30 AM (2/2)                                                   |                                |
| <b>28</b> 29 30 31 1 2 <b>3</b>                   | <ul> <li>10.30 AM-11.00 AM (2/2)</li> <li>11.00 AM-11.30 AM (2/2)</li> </ul>  |                                |
| 4 5 6 7 8 9 10                                    | • 12.00 PM-12.30 PM (1/2)                                                     |                                |
| 11 12 13 14 15 16 <b>17</b>                       |                                                                               |                                |
| 18 19 20 21 22 23 24                              | 03.00 PM-03.30 PM (2/2)<br>03.30 PM-04.00 PM (2/2)                            |                                |
| 25 26 27 28 29 30 31                              | <ul> <li>04.00 PM-04.30 PM (2/2)</li> <li>04.30 PM-05.00 PM (2/2)</li> </ul>  |                                |
| 1 2 3 4 5 6 7                                     | 09:00 AM - 09:30 AM (2/2)                                                     |                                |
| 🔵 Available 🛛 Ə Holiday 🛛 Ə Holiday/Not Available |                                                                               |                                |
|                                                   | Book Appointment                                                              |                                |

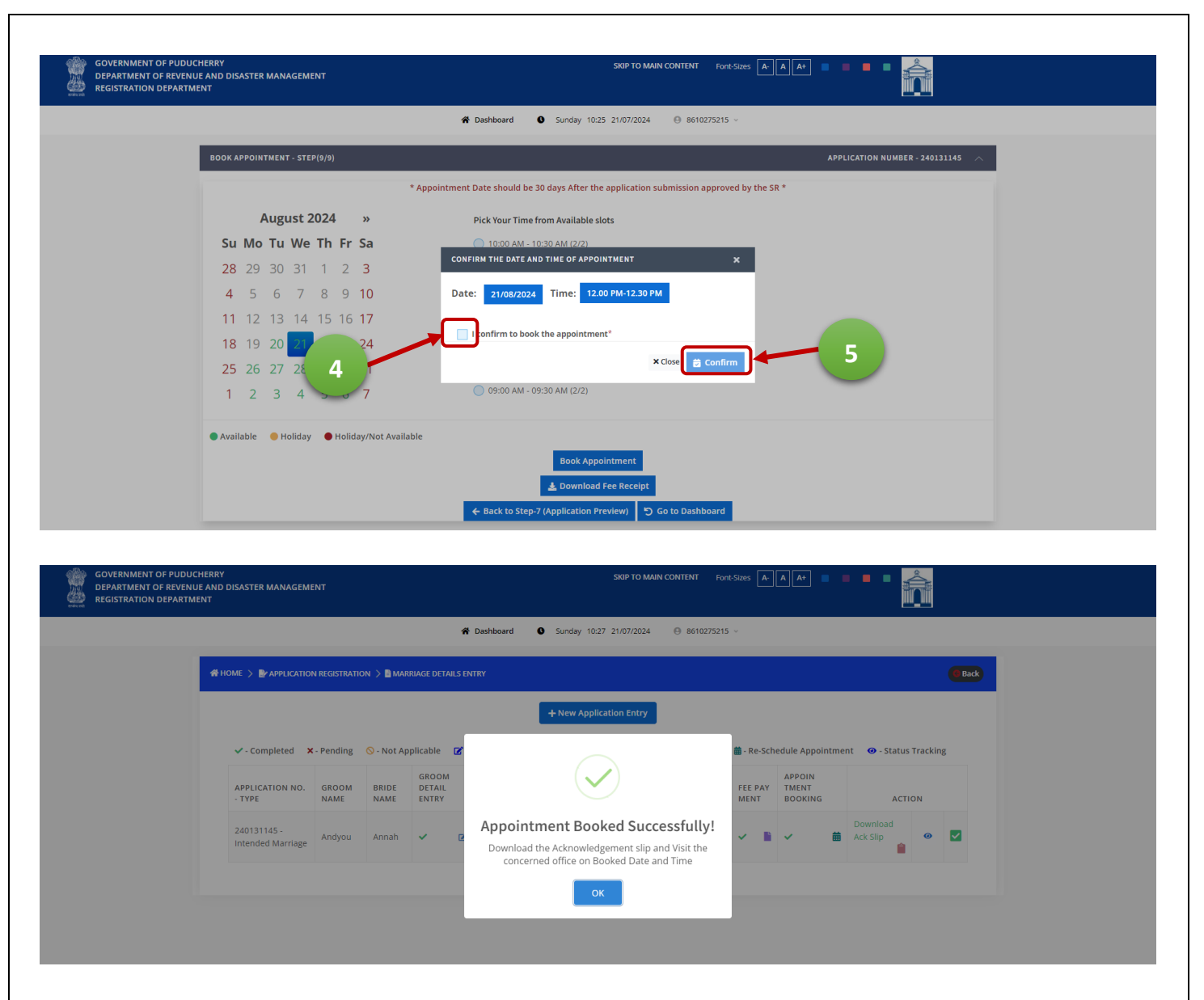

Once the Application is submitted and Appointments are booked successfully the Bride, Groom, Witnesses and Parents of the Bride and Groom should reach the concerned SR Office along with the downloaded acknowledgement slip and all the originals of the documents submitted in Document details entry on the booked Date and Time.

### 5. PAYMENT

- 1. Select **SBI e-Payment** (or) **Payment Gateway For Other Banks** and click **Proceed for Payment** as shown below.
  - a. SBI e-Payment:
    - i. SBI Net Banking (No extra charge)
    - ii. Other Banks Net Banking (Rs. 6 extra charge)
    - iii. SBI Rupay Cards Only (No extra charge)
    - iv. Other Banks Rupay Cards Only(No extra charge)

### b. Payment gateway For Other Banks:

- v. Debit/ Credit Card (No extra charge)
- vi. Internet Banking (Rs. 5.90 extra charge)
- vii. UPI like GooglePay, PhonePe, Paytm, BHIM, etc. (No extra charge)

| <b>*</b> • • •                                 | <u> </u>                                 | Directorate of Accounts & Transuries |
|------------------------------------------------|------------------------------------------|--------------------------------------|
| 🖉 G₹A                                          | S Government Receipt Accounting System   | Government of Puducherry, India      |
| System : (DemoSyst                             | tem ) Payment For Amount : <u>(385</u> ) |                                      |
|                                                | Payment Mode  SBI e-Payment  Payment Ga  | iteway For Other Banks               |
|                                                |                                          |                                      |
| 2 2000                                         | Select Bank * STATE BANK OF INDIA        |                                      |
| 200                                            | Select Bank * STATE BANK OF INDIA        |                                      |
| Available Banks in<br>GRAS                     | Select Bank * STATE BANK OF INDIA        |                                      |
| Available Banks in<br>GRAS<br>Modes of Payment | e-Payment SBI e-Pay                      |                                      |
| Available Banks in<br>GRAS<br>Modes of Payment | e-Payment SBI e-Pay                      |                                      |

1(a). Select payment method and proceed paying the fee as shown in the screenshot below.

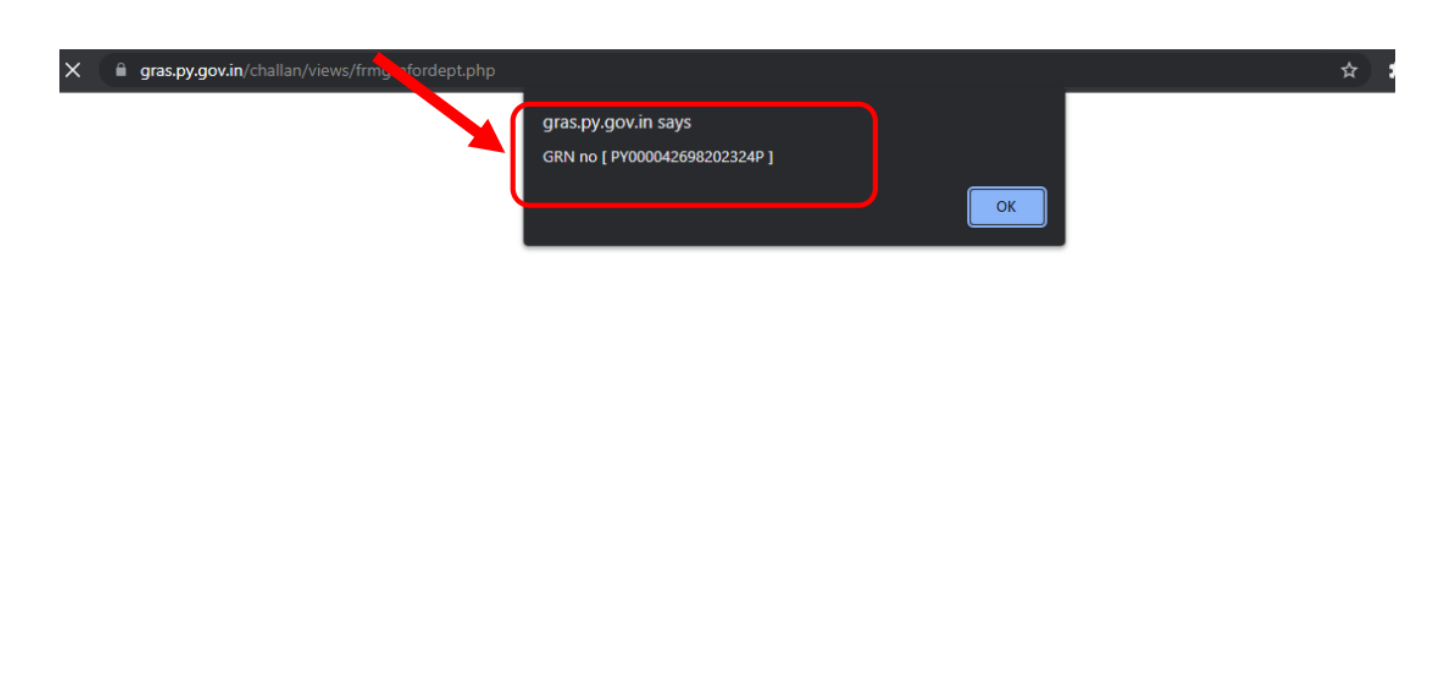

| isting Download Challan functionality will be availab                                      |                                                                                                  |                                                                                                    |                                                                                                    |
|--------------------------------------------------------------------------------------------|--------------------------------------------------------------------------------------------------|----------------------------------------------------------------------------------------------------|----------------------------------------------------------------------------------------------------|
|                                                                                            | le for OLTAS Challans gener                                                                      | ated on or be                                                                                                    | fore 31.0                                                                                                    |
| ents Othe<br>tate Bank Debit Cards<br>upay Debit Cards will only be ()                     | er Payment Modes<br>UPI<br>Bank Charges(₹): 0.0                                                  | $\odot$                                                                                                    |                                                                                                    |
| ther Bank Debit Cards<br>upay Debit Cards will only be S<br>ccepted<br>ank Charces(?): 0.0 | NEFT/RTCS<br>Bank Charges(₹): 0.0                                                                | $\odot$                                                                                                    |                                                                                                    |
|                                                                                            | ents<br>tate Bank Debit Cards<br>upay Debit Cards will only be<br>ccepted<br>ank Charges(?): 0.0 | ents:<br>tate Bank Debit Cards<br>upay Debit Cards will only be<br>ank Charges(?): 0.0<br>there Bank Debit Cards<br>upay Debit Cards will only be<br>ccepted<br>ank Charges(?): 0.0 | ents<br>tate Bank Debit Cards<br>upay Debit Cards will only be<br>ank Charges(?): 0.0<br>ther Bank Debit Cards will only be<br>ccepted<br>ank Charges(?): 0.0 |

# 1(b). Select Payment method and proceed paying the fee as shown in the screenshot below.

| Payment Details   | As per rub Guidellies                                                                                                    | an carus (physical and virtual) shan be enac         |
|-------------------|----------------------------------------------------------------------------------------------------|------------------------------------------------------|
| Debit/Credit Card | Debit/Credit Card Please ensure that your card is enabled for online (E-Commerce) transactions कृपया सुनिच्छित करे कि आपका कार्ड (ई-कॉमर्स) लेनदेन के लिए सक्षम है                                                                                                    | Order Summary<br>Kindly note Order No.<br>Order No.: |
|                   | Card Number VISA   VISA                                                                                                    | Merchant Name:<br>eGras Puducherry DAT               |
|                   | Month Year G<br>Name of the card holder<br>Name as on card<br>Use your GSTIN for claiming input tax (Optional)                                                                                                    | Amount: 385.00<br>Processing fee:<br>GST:            |
|                   | Pay Now Cancel                                                                                                    | Total:<br>APM ID: PG_TRANS_396                       |
|                   | (盒) Internet Banking                                                                                                    |                                                      |
|                   | una UPI 🥏 🚱 Paytim 😒 🌶                                                                                                    |                                                      |
|                   | You can check the transaction status using the following link - Click Here RuPays MeterCard Vision Vision V |                                                      |
|                   |                                                                                                    |                                                      |
|                   |                                                                                                    |                                                      |

1. What to be done in case of payment failure?

Go to the Dashboard, find the application and click on retry payment option then proceed for payment.

- 2. What should be done if Payment is failure but the money debited from the account? It will be refunded to the account automatically within 3 working days (or) can contact helpdesk anytime.
- 3. What is the time-taken for approving Application submitted under Special Marriage and Intended Marriage?

It will be approved by Sub-Registrar within one week of timespan and Citizen can approach the concerned SR for further details.

4. Does Re-Scheduling applicable for Special and Intended Marriage?

Yes, once SR approves the application citizen can schedule/ reschedule at any time and the appointment date should be after 30 days from the application approval date by the SR.

### 7. CONTACT SUPPORT

### For Online Support and Queries contact the office by following means:

- Get your queries rectified from the official telegram group -<u>https://t.me/joinchat/QAOBKTqf2\_9iMzA9</u>.
- 2. To get clarified with your doubts and questions write a mail to <u>regn-it@nic.in</u> with Document ID and relevant supporting documents.

Citizen can approach Sub-Registrar office with relevant proofs anytime for queries.